| ATTENTION:       |  |
|------------------|--|
| GENERAL MANAGER  |  |
| PARTS MANAGER    |  |
| CLAIMS PERSONNEL |  |
| SERVICE MANAGER  |  |

| IMPORTANT - All<br>Service Personnel<br>Should Read and<br>Initial in the boxes |          |          |          |              |
|---------------------------------------------------------------------------------|----------|----------|----------|--------------|
| provided, right.                                                                |          |          |          |              |
| © 2016 Subaru o                                                                 | f Amerio | ca, Inc. | All righ | ts reserved. |

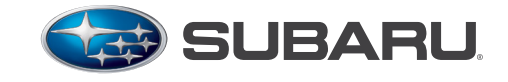

QUALITY DRIVEN® SERVICE

SERVICE BULLETIN

APPLICABILITY: 2013MY to Current Legacy and Outback 2.5L Models 2012MY to Current Impreza 2.0L Models 2013MY to Current XV Crosstrek 2011MY to Current Forester 2.5L Models 2014MY to Current Forester 2.0L DIT Models 2015MY to Current WRX 2013MY to Current BRZ 2019MY Ascent

 NUMBER:
 02-163-16R

 DATE:
 08/12/16

 REVISED:
 03/08/19

**SUBJECT:** Inspection and Repair Procedures for AVCS-Related DTCs

#### **INTRODUCTION:**

This Service Information bulletin provides new inspection and repair procedures for AVCS (Active Valve Control System) -related DTCs on the FA and FB engine equipped models listed above. The applicable Service Manuals will be revised with this new information in the near future.

#### CHAPTER 1: DTCs and their Descriptions which will be covered in this bulletin:

| DTC   | DESCRIPTION                                                            |
|-------|------------------------------------------------------------------------|
| P000A | "A" CAMSHAFT POSITION SLOW RESPONSE BANK1                              |
| POOOB | "B" CAMSHAFT POSITION SLOW RESPONSE BANK1                              |
| P000C | "A" CAMSHAFT POSITION SLOW RESPONSE BANK2                              |
| POOOD | "B" CAMSHAFT POSITION SLOW RESPONSE BANK2                              |
| P0011 | "A" CAMSHAFT POSITION-TIMING OVER ADVANCED OR SYSTEM PERFORMANCE BANK1 |
| P0014 | "B" CAMSHAFT POSITION-TIMING OVER ADVANCED OR SYSTEM PERFORMANCE BANK1 |
| P0021 | "A" CAMSHAFT POSITION-TIMING OVER ADVANCED OR SYSTEM PERFORMANCE BANK2 |
| P0024 | "B" CAMSHAFT POSITION-TIMING OVER ADVANCED OR SYSTEM PERFORMANCE BANK2 |
| P0016 | CRANKSHAFT POSITION-CAMSHAFT POSITION CORRELATION BANK1, SENSOR A      |
| P0017 | CRANKSHAFT POSITION-CAMSHAFT POSITION CORRELATION BANK1, SENSOR B      |
| P0018 | CRANKSHAFT POSITION-CAMSHAFT POSITION CORRELATION BANK2, SENSOR A      |
| P0019 | CRANKSHAFT POSITION-CAMSHAFT POSITION CORRELATION BANK2, SENSOR B      |

#### **CHAPTER 2: Inspection and Repair Procedures:**

The actual Troubleshooting Charts (CHAPTER 3) referenced in Tables 2-1 and 2-2 below begin on **Page 3.** 

#### CAUTION: VEHICLE SERVICING PERFORMED BY UNTRAINED PERSONS COULD RESULT IN SERIOUS INJURY TO THOSE PERSONS OR TO OTHERS.

Subaru Service Bulletins are intended for use by professional technicians ONLY. They are written to inform those technicians of conditions that may occur in some vehicles, or to provide information that could assist in the proper servicing of the vehicle. Properly trained technicians have the equipment, tools, safety instructions, and know-how to do the job correctly and safely. If a condition is described, DO NOT assume that this Service Bulletin applies to your vehicle, or that your vehicle will have that condition.

#### SUBARU OF AMERICA, INC. IS ISO 14001 COMPLIANT

ISO 14001 is the international standard for excellence in Environmental Management Systems. Please recycle or dispose of automotive products in a manner that is friendly to our environment and in accordance with all local, state and federal laws and regulations.

Continued...

| Model           | Engine     | MY             | Use Troubleshooting Chart Number: |
|-----------------|------------|----------------|-----------------------------------|
| LEGACY/ OUTBACK | 2.5L NA    | 13MY and after |                                   |
| IMPREZA         | 2.0L NA    | 12MY and after |                                   |
| XV              | 2.0L NA    | 13MY and after |                                   |
| EUDEGTED        | 2.5L NA    | 11MY and after | (1). P000A, P0011                 |
| WRX             | 2.0L DIT   | 14MY and after |                                   |
|                 | 2.0L DIT   | 15MY and after |                                   |
| BRZ             | 2.0L DI NA | 13MY and after |                                   |

Table 2-1: For DTCs P000A, P000B, P000C, P000D, P0011, P0014, P0021, P0024:

#### Table 2-2: For DTCsP0016, P0017, P0018 and P0019:

| Madal              | Engine MV   |                                             | VVT In<br>Learn     | VVT Initial Position<br>Learning Value |                        | Use Troubleshooting                   |
|--------------------|-------------|---------------------------------------------|---------------------|----------------------------------------|------------------------|---------------------------------------|
| Model              | Eligine     | IVI T                                       | Readability?        | Method                                 | Standard Angle<br>Data | Chart Number:                         |
| LEGACY/<br>Outback | 2.5L<br>NA  | 13MY<br>to current                          | Yes                 | SSM<br>Data Monitor                    | 0 deg.                 | (2)-1. P0016 General                  |
|                    | 2.0L        | 14MY<br>to current                          | Yes                 | SSM<br>Data Monitor                    | 0 deg.                 | (2)-1. P0016 General                  |
| IWIFNEZA           | NA          | 12MY<br>and 13MY                            | No                  | None                                   | 0 deg.                 | (2)-4. P0016<br>for No Learning Value |
| vv                 | 2.0L NA     | 14MY<br>to current                          | Yes                 | SSM<br>Data Monitor                    | 0 deg.                 | (2)-1. P0016 General                  |
| ΛV                 |             | 13MY                                        | No                  | None                                   | 0 deg.                 | (2)-4. P0016<br>for No Learning Value |
|                    | 2.5L NA     | 14MY<br>to current                          | Yes                 | SSM<br>Data Monitor                    | 0 deg.                 | (2)-1. P0016 General                  |
| ENDESTED           |             | 2011, 12 and<br>13MY                        | No                  | None                                   | 0 deg.                 | (2)-4. P0016<br>for No Learning Value |
| TUNLUTLN           | 2.0L<br>DIT | 16MY<br>to current                          | Yes                 | SSM<br>Data Monitor                    | 0 deg.                 | (2)-1. P0016 General                  |
|                    |             | DIT 14MY Yes SSM<br>and 15MY Yes Data Monit | SSM<br>Data Monitor | 27 deg.                                | (2)-2. P0016 for 27deg |                                       |
| WRX                | 2.0L DIT    | 15MY<br>to current                          | Yes                 | SSM<br>Data Monitor                    | 0 deg.                 | (2)-1. P0016 General                  |
| BRZ                | 2.0L NA     | 13MY<br>to current                          | Yes                 | SSM<br>Work Support                    | 0 deg.                 | (2)-3. P0016<br>for Work Support      |

#### **IMPORTANT NOTES AND REMINDERS:**

- When directed to replace the engine oil and filter, always use the specified viscosity. **DO NOT** supplement the engine oil with any additives.
- When installing new cam carrier oil filters, use caution to not press them into the cam carriers any deeper than **flush** with the machined cylinder head mating surface.
- The wiring connector chart referenced throughout the Troubleshooting Charts (CHAPTER 8) is found at the end of this TSB.

# **CHAPTER 3:** Troubleshooting Charts

# (1). P000A, P0011

| Ττοι | ibleshooting for P000A,                                                                                                    | B, C or D / P0011, 14, 21 or 24                                                                                                    | LEGACY / OUTBACK<br>after<br>IMPREZA: 12MY and<br>XV: 13MY and after<br>FORESTER 2.5L NA:<br>FORESTER 2.0L DIT:<br>WRX: 15MY and after<br>BRZ: 13MY and after | 2.5L: 13MY and<br>after<br>11MY and after<br>14MY and after                                                        |
|------|----------------------------------------------------------------------------------------------------|----------------------------------------------------------------------------------------------------|----------------------------------------------------------------------------------------------------|----------------------------------------------------------------------------------------------------|
|      | Step                                                                                                    | Check                                                                                                    | YES                                                                                                    | NO                                                                                                    |
| 1    | Check the DTC                                                                                                    | Is there any DTC other than P000A, B, C or D / P0011, 14, 21 or 24?                                                                                                    | Go to the<br>applicable DTC<br>troubleshooting.                                                                                                    | Save the FFD.<br>Go to step 2.                                                                                     |
| 2    | Check the engine oil condition.                                                                                                    | Does the oil level gauge show out of range?<br>Is the oil excessively dirty?<br>Is the oil clotted due to use of additives?<br>Is undesignated viscosity oil used?                                                                                                    | Correct the oil level.<br>Replace the engine oil<br>and oil filter.<br>Go to step 3.                                                                          | Go to step 3.                                                                                                    |
| 3    | Is the car is fixed?<br>1) Replace the oil<br>control valve with a<br>brand new one.<br>2) Clear the memory<br>using SSM.<br>3) Perform the drive<br>cycle. (Refer to<br>Chapter 5.)<br>4) Read the "AVCS<br>diagnostic value" by<br>using SSM. Please<br>refer to Chapter 6 to<br>read out MODE\$06. | Is the diagnostic value of applicable AVCS ≥ 1000?<br>If the value is less than 1000, is the value definitely greater<br>than the opposite side AVCS value (more than 1.5 times the<br>opposite side value +100)?<br>SEE "APPENDIX A" AT THE END OF CHAPTER 3<br>If the value is 0, the diagnosis process has not yet<br>completed. Continue to perform a drive cycle without<br>stopping the engine.<br>* The diagnostic value is updated repeatedly, therefore,<br>please watch it while having an assistant test drive the<br>vehicle.                           | Go to step 4.                                                                                                    | Change the engine<br>oil. Idle the engine<br>for 5 minutes.<br>Change the engine<br>oil and the oil filter.<br>END |
| 4    | Check the harness.                                                                                                    | Is there a poor contact among the oil control valve, cam<br>angle sensor, crank angle sensor and ECU?<br>-Is there any damage on the connector pin of oil control<br>valve, cam angle sensor, crank angle sensor or ECU?<br>- Are following resistances more than $1\Omega$ :<br>Between the oil control valve and the ECU<br>Between the cam angle sensor and the ECU<br>Between the crank angle sensor and the ECU?<br>(Connector Numbers are found in Chapter 8.)                                                                                                | Repair the<br>problem.<br>Go to step 5.                                                                                                    | Go to step 6.                                                                                                    |
| 5    | Is the car is fixed?<br>1) Clear the memory<br>by using SSM.<br>2) Perform the drive<br>cycle. (Refer to<br>Chapter 5)<br>3) Read the "AVCS<br>diagnostic value" by<br>using SSM. Please<br>refer to Chapter 6 to<br>read out MODE\$06.                                                               | <ul> <li>Is the diagnostic value of applicable AVCS ≥ 1000?</li> <li>If the value is less than 1000, is the value definitely greater than the opposite side AVCS value (more than 1.5 times the opposite side value +100)?</li> <li>SEE "APPENDIX A" AT THE END OF CHAPTER 3</li> <li>If the value is 0, the diagnosis process has not yet completed. Continue to perform a drive cycle without stopping the engine.</li> <li>* The diagnostic value is updated repeatedly, therefore, please watch it while having an assistant test drive the vehicle.</li> </ul> | Go to step 6.                                                                                                    | END                                                                                                    |

| 6 | Check the engine oil pressure.                                                                                                    | Is the engine oil pressure lower than specification?                                                                                                    | Go to step 7.                                                                                                    | Go to step 7.                                                                                                    |
|---|----------------------------------------------------------------------------------------------------|----------------------------------------------------------------------------------------------------|----------------------------------------------------------------------------------------------------|----------------------------------------------------------------------------------------------------|
|   |                                                                                                    |                                                                                                    | Replace the chain<br>cover with a new one<br>after the inspection is<br>completed.                                                                                                    |                                                                                                    |
| 7 | Check the oil<br>passages in the<br>chain cover.                                                                                         | Is there any abnormality of the O-rings for the suction and<br>discharge ports of the oil pump?<br>Is there any abnormality of the O-rings for oil passage to<br>both sides of cylinder heads?<br>Is there any damage or contamination with the oil control<br>valve?<br>Is there any contamination in the oil pump ports?<br><b>NOTE:</b> Do not disassemble the timing chain cover.                                                                                                    | Repair the problem.<br>Go to step 8.<br>In case of<br>contamination, replace<br>the chain cover with<br>new one after the<br>inspection is<br>completed.                                                                                                    | Go to step 8.                                                                                                    |
| 8 | Check the camshaft condition.                                                                                                    | Remove the timing chain and rotate camshafts.<br>Compare the rotating friction of all 4 camshafts.<br>Is there particular friction in the camshaft which had DTC?<br>Is there any scratch or damage on the surface of the cam<br>journal?<br>Is any additional resistance felt?<br>Compare the intake camshaft with the exhaust camshaft.<br>Is there any scratch or damage on the surface of the cam<br>journal?                                                                        | Replace cam carrier<br>and camshaft with<br>new one.<br>Go to step 9.                                                                                                    | Go to step 9.                                                                                                    |
| 9 | Check the oil line<br>between the oil<br>pump and the cam<br>sprocket.<br>Replace the oil filter<br>on the cam carrier.<br>(Don't reuse) | Refer to the applicable section of Service Manual to<br>remove cam carrier.<br>Is there any contamination or clog visually in the cam<br>carrier or cylinder head oil line?<br>Is there any contamination or clog visually in the oil line<br>between the sprocket and the camshaft?<br>(Remove the sprocket from the camshaft.)<br>Is there any contamination or clog visually in the sprocket<br>oil line?<br>Is there any contamination or clog visually in the camshaft<br>oil line? | In case of a problem,<br>repair the wrong<br>part and replace cam<br>sprocket with new<br>one.<br>*Don't apply too<br>much THREE BOND<br>when reassembling.<br>Refer to the applicable<br>section of Service<br>Manual and apply<br>correct type of<br>THREE BOND with<br>proper quantity.<br>*Please do not push in<br>oil filter excessively.<br>The upper end of the<br>oil filter should be<br>flush with the cam<br>carrier.<br>Go to step 10. | *Don't apply too<br>much THREE<br>BOND when<br>reassembling.<br>Refer to the<br>applicable section of<br>Service Manual and<br>apply correct type of<br>THREE BOND with<br>proper quantity.<br>*Please do not<br>push in oil filter<br>excessively.<br>The upper end of the<br>oil filter should be<br>flush with the cam<br>carrier.<br>Go to step 10. |

| 10 | Check the oil<br>strainer.                                                                                                    | Is there any debris or contamination in the oil strainer on<br>the oil pan?                                                                                                    | In case of a problem,<br>remove the debris and<br>clean it.<br>Change the engine oil.<br>Idle the engine for 5<br>minutes. Change the<br>engine oil and the oil<br>filter.<br>*Don't apply too<br>much THREE BOND<br>when reassembling.<br>Refer to the applicable<br>section of Service<br>Manual and apply<br>correct type of<br>THREE BOND with<br>proper quantity. | Change the<br>engine oil. Idle the<br>engine for 5 minutes.<br>Change the engine<br>oil and the oil filter.<br>*Don't apply too<br>much THREE<br>BOND when<br>reassembling.<br>Refer to the<br>applicable section of<br>Service Manual and<br>apply correct type of<br>THREE BOND with<br>proper quantity.<br>Go to step 11. |
|----|----------------------------------------------------------------------------------------------------|----------------------------------------------------------------------------------------------------|----------------------------------------------------------------------------------------------------|----------------------------------------------------------------------------------------------------|
| 11 | Is the car is fixed?<br>1) Clear the memory<br>by using SSM.<br>2) Perform the drive<br>cycle. (Refer to the<br>Chapter 5)<br>3) Read the "AVCS<br>diagnostic value" by<br>using SSM. Please<br>refer to Chapter 6 to<br>read out MODE\$06. | Is the diagnostic value of applicable AVCS ≧ 1000?<br>If the value is less than 1000, is the value definitely greater<br>than the opposite side AVCS value (more than 1.5 times the<br>opposite side value +100)?<br>SEE "APPENDIX A" AT THE END OF CHAPTER 3<br>If the value is 0, the diagnosis process has not yet<br>completed. Continue to perform a drive cycle without<br>stopping the engine.<br>* The diagnostic value is updated repeatedly, therefore,<br>please watch it while having an assistant test drive the<br>vehicle. | Replace ECU with<br>new one.<br>END                                                                                                    | END                                                                                                    |

# (2)-1. P0016 General

| Troubleshooting for P0016, 17, 18 or 19 - No.1<br>General: Models for SSM "Data Monitor" showing "VVT Initial Position Learning<br>Value"<br>Displayed "VVT Adv. Ang. Amount" at the standard angle is "0 deg.". |                                 |                                                                                                    | LEGACY / OUTBACK 2<br>after<br>IMPREZA / XV: 14MY a<br>FORESTER 2.5L NA: 1<br>FORESTER 2.0L Turbo:<br>WRX: 15MY and after | 2.5L: 13MY and<br>and after<br>4MY and after<br>16MY and after |
|----------------------------------------------------------------------------------------------------|---------------------------------|----------------------------------------------------------------------------------------------------|----------------------------------------------------------------------------------------------------|----------------------------------------------------------------|
|                                                                                                    | Step                            | Check                                                                                                    | YES                                                                                                    | NO                                                             |
| 1                                                                                                    | Check the DTC                   | Is there any DTC other than P0016, 17, 18 or 19?                                                                                                    | Go to the concerned DTC troubleshooting.                                                                                  | Save the FFD.<br>Go to step 2.                                 |
| 2                                                                                                    | Check the engine oil condition. | Does the oil level gauge show out of range?<br>Is the oil excessively dirty?<br>Is the oil clotted due to use of additives?<br>Is undesignated viscosity oil used? | Correct the oil level.<br>Replace the engine oil<br>and oil filter.<br>Go to step 3.                                      | Go to step 3.                                                  |

| 3 | Check the chain timing.                                                                                                    | Does "VVT Adv. Ang. Amount" have more than $\pm$ 10deg difference from the reference value (0 deg.)?                                                                                                    | Correct the chain timing.                                                                      | Go to step 4.                                                                                                    |
|---|----------------------------------------------------------------------------------------------------|----------------------------------------------------------------------------------------------------|------------------------------------------------------------------------------------------------|----------------------------------------------------------------------------------------------------|
|   | <ol> <li>Clear the memory by<br/>using SSM.</li> <li>Disconnect the oil control<br/>valve connector.</li> <li>DTC comes on but there is<br/>no problem for this check<br/>process.</li> <li>Start the engine and<br/>check the "VVT Adv. Ang.</li> <li>Amount" at idle within 10<br/>sec. from starting the engine<br/>by using SSM.</li> <li>(Refer to 4.1 in Chapter 4)</li> </ol> | <ul> <li>Connect the connector after the check.</li> <li>Record the "VVT Adv. Ang. Amount" because the step below uses the value.</li> <li>*Detailed process <ol> <li>Clear the memory by using SSM.</li> <li>Disconnect the applicable AVCS connector which had the DTC.</li> <li>Turn IG on and start monitor the AVCS advance timing value which is the item "VVT Adv. Ang. Amount" in the SSM.</li> <li>Start engine and read out "VVT Adv. Ang. Amount" within 10 sec.</li> <li>(The value changes to "0" after 10 sec)</li> <li>Stop the engine.</li> </ol> </li> </ul> | Go to step 12.                                                                                 |                                                                                                    |
| 4 | Is the car is fixed?<br>1) Replace the oil control<br>valve with a brand new one.<br>2) Clear the memory by<br>using SSM.<br>3) Perform the drive cycle.<br>(Refer to the 6th chapter)<br>4) Read the "AVCS<br>diagnostic value" by using<br>SSM. Please refer to Chapter<br>6 to read out MODE\$06.                                                                                 | Is the diagnostic value of applicable AVCS ≥ 1000?<br>If the value is less than 1000, is the value definitely<br>greater than the opposite side AVCS value (more<br>than 1.5 times the opposite side value +100)?<br>SEE "APPENDIX A" AT THE END OF<br>CHAPTER 3<br>If the value is 0, the diagnosis process has not<br>yet completed. Continue to perform a drive cycle<br>without stopping the engine.<br>* The diagnostic value is updated repeatedly,<br>therefore, please watch it while having an assistant<br>test drive the vehicle.                                  | Go to step 5.                                                                                  | Change the engine<br>oil. Idle the engine<br>for 5 minutes.<br>Change the engine<br>oil and the oil<br>filter.<br>Go to step 12. |
| 5 | Check the harness.                                                                                                    | <ul> <li>Is there a poor contact among the oil control valve, cam angle sensor, crank angle sensor and ECU?</li> <li>Is there any damage on the connector pin of oil control valve, cam angle sensor, crank angle sensor or ECU?</li> <li>Are the following resistances more than 1Ω?</li> <li>Between the oil control valve and the ECU.</li> <li>Between the cam angle sensor and the ECU.</li> <li>Between the crank angle sensor and the ECU.</li> <li>*Connector Numbers are found in Chapter 8.</li> </ul>                                                              | Repair the problem.<br>Go to step 6.                                                           | Go to step 7.                                                                                                    |
| 6 | Is the car is fixed?<br>1) Clear the memory by<br>using SSM.<br>2) Perform the drive cycle.<br>(Refer to the 6th chapter)<br>3) Read the "AVCS<br>diagnostic value" by using<br>SSM. Please refer to Chapter<br>6 to read out MODE\$06.                                                                                                    | Is the diagnostic value of applicable AVCS $\geq 1000$ ?<br>If the value is less than 1000, is the value definitely<br>greater than the opposite side AVCS value (more<br>than 1.5 times the opposite side value +100)?<br>SEE "APPENDIX A" AT THE END OF<br>CHAPTER 3<br>If the value is 0, the diagnosis process has not<br>yet completed. Continue to perform a drive cycle<br>without stopping the engine.<br>* The diagnostic value is updated repeatedly,<br>therefore, please watch it while having an assistant<br>test drive the vehicle.                            | Go to step 7.                                                                                  | Go to step 12.                                                                                                    |
| 7 | Check engine oil pressure.                                                                                                    | Is the engine oil pressure lower than specification?                                                                                                    | Go to step 8.<br>Replace the chain cover<br>with new one after the<br>inspection is completed. | Go to step 8.                                                                                                    |

| 8  | Check the oil passages in the chain cover.                                                                                         | Is there any abnormality of the O-ring for suction port and discharge port of the oil pump?                                                                                                    | Repair the problem.                                                                                                    | Go to step 9.                                                                                                    |
|----|----------------------------------------------------------------------------------------------------|----------------------------------------------------------------------------------------------------|----------------------------------------------------------------------------------------------------|----------------------------------------------------------------------------------------------------|
|    |                                                                                                    | Is there any abnormality of the O-rings for oil<br>passage to both sides of cylinder heads?<br>Is there any damage or contamination with the oil<br>control valve?<br>Is there any contamination in the oil pump ports?<br><b>NOTE:</b> Do not disassemble the timing chain cover.                                                                                                    | Go to step 9.<br>In case of<br>contamination, replace<br>the chain cover with<br>new one after the<br>inspection is completed                                                                                                    |                                                                                                    |
| 9  | Check the camshaft<br>condition.                                                                                                   | Remove the timing chain and rotate camshafts.<br>Compare the rotating friction of all 4 camshafts.<br>Is there particular friction in the camshaft which<br>had DTC?<br>Is there any scratch or damage on the surface of the<br>cam journal?<br>Is any additional resistance felt?<br>Compare the intake camshaft with the exhaust<br>camshaft.<br>Is there any scratch or damage on the surface of the<br>cam journal?                                                                | Replace Cam carrier<br>and camshaft with new<br>one.<br>Go to step 10.                                                                                                    | Go to step 10.                                                                                                    |
| 10 | Check the oil line between<br>the oil pump and the cam<br>sprocket.<br>Replace the oil filter on the<br>cam carrier. (Don't reuse) | Refer to the applicable section of Service Manual to<br>remove cam carrier.<br>Is there any contamination or clog visually in the<br>cam carrier or cylinder head oil line?<br>Is there any contamination or clog visually in the<br>oil line between the sprocket and the camshaft?<br>Remove the sprocket from the camshaft.<br>Is there any contamination or clog visually in the<br>sprocket oil line?<br>Is there any contamination or clog visually in the<br>camshaft oil line? | In case of a problem,<br>repair the wrong<br>part and replace cam<br>sprocket with new one.<br>*Don't apply too much<br>THREE BOND when<br>reassembling.<br>Refer to the applicable<br>section of service<br>manual and apply<br>correct type of THREE<br>BOND with proper<br>quantity.<br>*Please do not push in<br>oil filter excessively.<br>The upper end of the<br>oil filter should be flush<br>with the cam carrier.<br>Go to step 11. | *Don't apply too<br>much THREE<br>BOND when<br>reassembling.<br>Refer to the<br>applicable section<br>of Service Manual<br>and apply correct<br>type of THREE<br>BOND with proper<br>quantity.<br>*Please do not<br>push in oil filter<br>excessively.<br>The upper end of<br>the oil filter should<br>be flush with the<br>cam carrier.<br>Go to step 11. |
| 11 | Check the oil strainer.                                                                                                    | Is there any debris or contamination in the oil strainer on the oil pan?                                                                                                    | In case of a problem,<br>remove the debris and<br>clean it.<br>Change the engine oil.<br>Idle the engine for 5<br>minutes. Change the<br>engine oil and the oil<br>filter.<br>*Don't apply too much<br>THREE BOND when<br>reassembling.<br>Refer to the applicable<br>section of service<br>manual and apply<br>correct type of THREE<br>BOND with proper<br>quantity.<br>Go to step 12.                                                      | Change the engine<br>oil. Idle the engine<br>for 5 minutes.<br>Change the engine<br>oil and the oil<br>filter.<br>*Don't apply too<br>much THREE<br>BOND when<br>reassembling.<br>Refer to the<br>applicable section<br>of Service Manual<br>and apply correct<br>type of THREE<br>BOND with proper<br>quantity.<br>Go to step 12.                         |

| 12 | Check the learning value.                                                                                                    | Is the following value out of normal range?                               | Replace the ECU with               | END |
|----|----------------------------------------------------------------------------------------------------|---------------------------------------------------------------------------|------------------------------------|-----|
|    | 1) Clear the memory by us-<br>ing SSM.                                                                                          | "VVT Initial Position Learning Value" + "VVT<br>Adv. Ang. Amount"         | new one.<br>Drive the test driving |     |
|    | <ul><li>2) Turn IG on.</li><li>3) Read the "VVT Initial<br/>Position Learning Value" by<br/>using SSM "Data Monitor".</li></ul> | *"VVT Adv. Ang. Amount" is read out in the step3 of this troubleshooting. | END                                |     |
|    | (Refer to 4.1 in Chapter 4)                                                                                                    | *Refer to Chapter 7 which shows a normal range of the learning value.     |                                    |     |

# (2)-2. P0016 for 27deg.

| Troubleshooting for P0016, 17, 18 or 19 - No.2<br>27 deg.: Models for SSM "Data Monitor" showing "VVT Initial Position Learning<br>Value"<br>Displayed "VVT Adv. Ang. Amount" at the standard angle is "27deg". |                                                                                                    |                                                                                                    | FORESTER 2.0L Turbo:                                                                 | 14MY and 15MY                  |
|----------------------------------------------------------------------------------------------------|----------------------------------------------------------------------------------------------------|----------------------------------------------------------------------------------------------------|--------------------------------------------------------------------------------------|--------------------------------|
|                                                                                                    | Step                                                                                                    | Check                                                                                                    | YES                                                                                  | NO                             |
| 1                                                                                                    | Check the DTC                                                                                                    | Is there any DTC other than P0016, 17, 18 or 19?                                                                                                    | Go to the concerned DTC troubleshooting.                                             | Save the FFD.<br>Go to step 2. |
| 2                                                                                                    | Check the engine oil condition.                                                                                                    | Does the oil level gauge show out of range?<br>Is the oil excessively dirty?<br>Is the oil clotted due to use of additives?<br>Is undesignated viscosity oil used?                                                                                                    | Correct the oil level.<br>Replace the engine oil<br>and oil filter.<br>Go to step 3. | Go to step 3.                  |
| 3                                                                                                    | Check the chain timing.<br>1) Clear the memory by using<br>SSM.<br>2) Disconnect the oil control<br>valve connector.<br>DTC comes on but there is no<br>problem for this check process.<br>3) Start the engine and check<br>the "VVT Adv. Ang. Amount"<br>at idle within 10 sec. from<br>starting the engine by using<br>SSM.<br>(Refer to 4.1 in Chapter 4) | <ul> <li>Does "[VVT Adv. Ang. Amount] – 27deg." have<br/>more than ±10 deg. difference from the reference<br/>value (0 deg.)?</li> <li>Connect the connector after the check.</li> <li>Record the "VVT Adv. Ang. Amount] -27deg."<br/>because the step below uses the value.</li> <li>*Detailed process <ol> <li>Clear the memory by using SSM.</li> <li>Disconnect the applicable AVCS connector<br/>which had the DTC.</li> <li>Turn IG on and start monitor the AVCS<br/>advance timing value which is the item "VVT<br/>Adv. Ang. Amount" in the SSM.</li> <li>Start engine and read out "VVT Adv. Ang.<br/>Amount" within 10sec.</li> <li>(The value changes to "27" after 10 sec)</li> </ol> </li> </ul> | Correct the chain tim-<br>ing.<br>Go to step 12.                                     | Go to step 4.                  |

| 4 | Is the car is fixed?<br>1) Replace the oil control<br>valve with a brand new one.<br>2) Clear the memory by using<br>SSM.<br>3) Perform the drive cycle.<br>(Refer to Chapter 5)<br>4) Read the "AVCS diagnostic<br>value" by using SSM. Please<br>refer to Chapter 6 to read out<br>MODE\$06. | Is the diagnostic value of applicable AVCS ≧<br>1000?<br>If the value is less than 1000, is the value<br>definitely greater than the opposite side AVCS<br>value (more than 1.5 times the opposite side value<br>+100)?<br>SEE "APPENDIX A" AT THE END OF<br>CHAPTER 3<br>If the value is 0, the diagnosis process has not<br>yet completed. Continue to perform a drive cycle<br>without stopping the engine.<br>* The diagnostic value is updated repeatedly,<br>therefore, please watch it while having an<br>assistant test drive the vehicle. | Go to step 5.                                                                                                    | Change the engine<br>oil. Idle the engine<br>for 5 minutes.<br>Change the engine<br>oil and the oil filter.<br>Go to step 12. |
|---|----------------------------------------------------------------------------------------------------|----------------------------------------------------------------------------------------------------|----------------------------------------------------------------------------------------------------|----------------------------------------------------------------------------------------------------|
| 5 | Check the harness.                                                                                                    | Is there a poor contact among the oil control<br>valve, cam angle sensor, crank angle sensor and<br>ECU?<br>- Is there any damage on the connector pin of oil<br>control valve, cam angle sensor, crank angle<br>sensor or ECU?<br>- Are following resistances more than 1Ω?<br>Between the oil control valve and the ECU.<br>Between the cam angle sensor and the ECU.<br>Between the crank angle sensor and the ECU.                                                                                                    | Repair the problem.<br>Go to step 6.                                                                                                    | Go to step 7.                                                                                                    |
| 6 | Is the car is fixed?<br>1) Clear the memory by using<br>SSM.<br>2) Perform the drive cycle.<br>(Refer to the 6th chapter)<br>3) Read the "AVCS diagnostic<br>value" by using SSM. Please<br>refer to Chapter 6 to read out<br>MODE\$06.                                                        | Is the diagnostic value of applicable AVCS ≧<br>1000?<br>If the value is less than 1000, is the value<br>definitely greater than the opposite side AVCS<br>value (more than 1.5 times the opposite side value<br>+100)?<br>SEE "APPENDIX A" AT THE END OF<br>CHAPTER 3<br>If the value is 0, the diagnosis process has not<br>yet completed. Continue to perform a drive cycle<br>without stopping the engine.<br>* The diagnostic value is updated repeatedly,<br>therefore, please watch it while having an<br>assistant test drive the vehicle. | Go to step 7.                                                                                                    | Go to step 12.                                                                                                    |
| 7 | Check engine oil pressure.                                                                                                    | Is the engine oil pressure lower than specification?                                                                                                    | Go to step 8.<br>Replace the chain cover<br>with new one after the<br>inspection is<br>completed.                                                        | Go to step 8.                                                                                                    |
| 8 | Check the oil passage in the chain cover.                                                                                                    | Is there any abnormality of the O-ring for suction<br>port and discharge port of the oil pump?<br>Is there any abnormality of the O-rings for oil<br>passage to both sides of cylinder heads?<br>Is there any damage or contamination with the oil<br>control valve?<br>Is there any contamination in the oil pump ports?<br><b>NOTE:</b> Do not disassemble the timing chain<br>cover.                                                                                                    | Repair the problem.<br>Go to step 9.<br>In case of<br>contamination, replace<br>the chain cover with<br>new one after the<br>inspection is<br>completed. | Go to step 9.                                                                                                    |

| 9  | Check the camshaft condition.                                                                                                    | Remove the timing chain and rotate camshafts.<br>Compare the rotating friction of all 4 camshafts.<br>Is there particular friction in the camshaft which<br>had DTC?<br>Is there any scratch or damage on the surface of<br>the cam journal?<br>Is any additional resistance felt?<br>Compare the intake camshaft with the exhaust<br>camshaft.<br>Is there any scratch or damage on the surface of<br>the cam journal?                                                                | Replace cam carrier<br>and camshaft with new<br>one.<br>Go to step 10.                                                                                                    | Go to step 10.                                                                                                    |
|----|----------------------------------------------------------------------------------------------------|----------------------------------------------------------------------------------------------------|----------------------------------------------------------------------------------------------------|----------------------------------------------------------------------------------------------------|
| 10 | Check the oil line between<br>the oil pump and the cam<br>sprocket.<br>Replace the oil filter on the<br>cam carrier. (Don't reuse)                                                                         | Refer to the applicable section of Service Manual<br>to remove cam carrier.<br>Is there any contamination or clog visually in the<br>cam carrier or cylinder head oil line?<br>Is there any contamination or clog visually in the<br>oil line between the sprocket and the camshaft?<br>Remove the sprocket from the camshaft.<br>Is there any contamination or clog visually in the<br>sprocket oil line?<br>Is there any contamination or clog visually in the<br>camshaft oil line? | In case of a problem,<br>repair the wrong<br>part and replace cam<br>sprocket with new one.<br>*Don't apply too much<br>THREE BOND when<br>reassembling.<br>Refer to the applicable<br>section of service<br>manual and apply<br>correct type of THREE<br>BOND with proper<br>quantity.<br>*Please do not push an<br>oil filter excessively.<br>The upper end of the<br>oil filter should be flush<br>with the cam carrier.<br>Go to step 11. | *Don't apply too<br>much THREE<br>BOND when<br>reassembling.<br>Refer to the<br>applicable section<br>of Service Manual<br>and apply correct<br>type of THREE<br>BOND with proper<br>quantity.<br>*Please do not<br>push an oil filter<br>excessively.<br>The upper end of<br>the oil filter should<br>be flush with the<br>cam carrier.<br>Go to step 11. |
| 11 | Check the oil strainer.                                                                                                    | Is there any debris or contamination in the oil strainer on the oil pan?                                                                                                    | In case of a problem,<br>remove the debris and<br>clean it.<br>Change the engine oil.<br>Idle the engine for 5<br>minutes. Change the<br>engine oil and the oil<br>filter.<br>*Don't apply too much<br>THREE BOND when<br>reassembling.<br>Refer to the applicable<br>section of service<br>manual and apply cor-<br>rect type of THREE<br>BOND with proper<br>quantity.<br>Go to step 12.                                                    | Change the engine<br>oil. Idle the engine<br>for 5 minutes.<br>Change the engine<br>oil and the oil filter.<br>*Don't apply too<br>much THREE<br>BOND when<br>reassembling.<br>Refer to the<br>applicable section<br>of Service Manual<br>and apply correct<br>type of THREE<br>BOND with proper<br>quantity.<br>Go to step 12.                            |
| 12 | Check the learning value.<br>1) Clear the memory by using<br>SSM.<br>2) Turn IG on.<br>3) Read the "VVT Initial<br>Position Learning Value" by<br>using SSM "Data Monitor".<br>(Refer to 4.1 in Chapter 4) | Is the following value out of normal range?<br>"VVT Initial Position Learning Value" + "[VVT<br>Adv. Ang. Amount] – 27deg."<br>*"[VVT Adv. Ang. Amount] – 27deg." is read out<br>in the step 3 of this troubleshooting.<br>*Refer to Chapter 7 which shows a normal range<br>of the learning value.                                                                                                    | Replace the ECU with<br>a new one.<br>Drive the test driving<br>cycle.<br>END                                                                                                    | END                                                                                                    |

# (2)-3. P0016 for Work Support

| Trou<br>Wor<br>Valu<br>Disp | ibleshooting for P0016, 17, 18 o<br>k Support: Models for SSM "Wo<br>ie"<br>blayed "VVT Adv. Ang. Amount                                                                                                    | BRZ: 13MY and after                                                                                                    |                                                                                      |                                                                                                    |
|-----------------------------|----------------------------------------------------------------------------------------------------|----------------------------------------------------------------------------------------------------|--------------------------------------------------------------------------------------|----------------------------------------------------------------------------------------------------|
|                             | Step                                                                                                    | Check                                                                                                    | YES                                                                                  | NO                                                                                                    |
| 1                           | Check the DTC                                                                                                    | Is there any DTC other than P0016, 17, 18 or 19?                                                                                                    | Go to the concerned DTC troubleshooting.                                             | Save the FFD.<br>Go to step 2.                                                                                                |
| 2                           | Check the engine oil condition.                                                                                                    | Does the oil level gauge show out of range?<br>Is the oil excessively dirty?<br>Is the oil clotted due to use of additives?<br>Is undesignated viscosity oil used?                                                                                                    | Correct the oil level.<br>Replace the engine oil<br>and oil filter.<br>Go to step 3. | Go to step 3.                                                                                                    |
| 3                           | Check the chain timing.<br>1) Clear the memory by using<br>SSM.<br>2) Disconnect the oil control<br>valve connector.<br>DTC comes on but there is<br>no problem for this check<br>process.<br>3) Start the engine and<br>check the "VVT Adv. Ang.<br>Amount" at idle within 10<br>sec. from starting the engine<br>by using SSM.<br>(Refer to 4.1 in Chapter 4)                               | <ul> <li>Does "VVT Adv. Ang. Amount" have more than ± 10 deg. difference from the reference value (0 deg.)?</li> <li>Connect the connector after the check.</li> <li>Record the "AVCS advance timing value" because the step below uses the value.</li> <li>*Detailed process</li> <li>Clear the memory by using SSM.</li> <li>Disconnect the applicable AVCS connector which had the DTC.</li> <li>Turn IG on and start monitor the AVCS advance timing value which is the item "VVT Adv. Ang. Amount" in the SSM.</li> <li>Start engine and read out "VVT Adv. Ang. Amount" within 10 sec. (The value changes to "0" after 10 sec.)</li> <li>Stop the engine.</li> </ul> | Correct the chain<br>timing.<br>Go to step 12.                                       | Go to step 4.                                                                                                    |
| 4                           | <ul> <li>Replace the oil control valve with a brand new one.</li> <li>Is the car is fixed?</li> <li>1) Replace the oil control valve with a brand new one.</li> <li>2) Clear the memory by using SSM.</li> <li>3) Perform the drive cycle (Refer to Chapter 5)</li> <li>4) Read the "AVCS diagnostic value" by using SSM.</li> <li>Please refer to Chapter 6 to read out MODE\$06.</li> </ul> | Is the diagnostic value of applicable AVCS ≥ 1000?<br>If the value is less than 1000, is the value definitely<br>greater than the opposite side AVCS value (more<br>than 1.5 times the opposite side value +100)?<br>SEE "APPENDIX A" AT THE END OF<br>CHAPTER 3<br>If the value is 0, the diagnosis process has not yet<br>completed. Continue to perform a drive cycle with-<br>out stopping the engine.<br>* The diagnostic value is updated repeatedly,<br>therefore, please watch it while having an assistant<br>test drive the vehicle.                                                                                                    | Go to step 5.                                                                        | Change the engine<br>oil. Idle the engine<br>for 5 minutes.<br>Change the engine<br>oil and the oil filter.<br>Go to step 12. |
| 5                           | Check the harness.                                                                                                    | Is there a poor contact among the oil control valve,<br>cam angle sensor, crank angle sensor and ECU?<br>- Is there any damage on the connector pin of oil<br>control valve, cam angle sensor, crank angle sensor<br>or ECU?<br>- Are following resistances more than 1Ω?<br>Between the oil control valve and the ECU.<br>Between the cam angle sensor and the ECU.<br>Between the crank angle sensor and the ECU.<br>*Connector Numbers are found in Chapter 8.                                                                                                    | Repair the problem.<br>Go to step 6.                                                 | Go to step 7.                                                                                                    |

| 6 | Is the car is fixed?                                                                                                    | Is the diagnostic value of applicable AVCS $\geq 1000$ ?                                                                                                    | Go to step 7.                                                                                                    | Go to step 12. |
|---|----------------------------------------------------------------------------------------------------|----------------------------------------------------------------------------------------------------|----------------------------------------------------------------------------------------------------|----------------|
|   | <ol> <li>Clear the memory by using<br/>SSM.</li> <li>Perform the drive cycle.<br/>(Refer to Chapter 5)</li> <li>Read the "AVCS<br/>diagnostic value" by using<br/>SSM. Please refer to Chapter<br/>6 to read out MODE\$06.</li> </ol> | If the value is less than 1000, is the value definitely<br>greater than the opposite side AVCS value (more<br>than 1.5 times the opposite side value +100)?<br>SEE "APPENDIX A" AT THE END OF<br>CHAPTER 3<br>If the value is 0, the diagnosis process has not yet<br>completed. Continue to perform a drive cycle<br>without stopping the engine.<br>* The diagnostic value is updated repeatedly,                    |                                                                                                    |                |
|   |                                                                                                    | therefore, please watch it while having an assistant test drive the vehicle.                                                                                                    |                                                                                                    |                |
| 7 | Check engine oil pressure.                                                                                                    | The engine oil pressure is lower than standard?                                                                                                    | Go to step 8.<br>Replace the chain<br>cover with new one<br>after the inspection is<br>completed.                                                        | Go to step 8.  |
| 8 | Check the oil passage in the chain cover.                                                                                                    | Is there any abnormality of the O-ring for suction<br>and discharge port of the oil pump?<br>Is there any abnormality of the O-rings for oil<br>passage to both sides of cylinder heads?<br>Is there any damage or contamination with the oil<br>control valve?<br>Is there any contamination in the oil pump ports?<br><b>NOTE:</b> Do not disassemble the timing chain cover.                                        | Repair the problem.<br>Go to step 9.<br>In case of<br>contamination, replace<br>the chain cover with<br>new one after the<br>inspection is<br>completed. | Go to step 9.  |
| 9 | Check the camshaft<br>condition.                                                                                                    | Remove the timing chain and rotate camshafts.<br>Compare the rotating friction of all 4 camshafts.<br>Is there particular friction in the camshaft which had<br>DTC?<br>Is there any scratch or damage on the surface of the<br>cam journal?<br>Is any additional resistance felt?<br>Compare the intake camshaft with the exhaust<br>camshaft<br>Is there any scratch or damage on the surface of the<br>cam journal? | Replace cam carrier<br>and camshaft with<br>new one.<br>Go to step 10.                                                                                   | Go to step 10. |

| 10 | Check the oil line<br>between the oil pump and the<br>cam sprocket.<br>Replace the oil filter on the                                                                                                    | Refer to the applicable section of Service Manual to<br>remove cam carrier.<br>Is there any contamination or clog visually in the<br>cam carrier or cylinder head oil line?                                                                                                    | In case a problem,<br>repair the wrong<br>part and replace cam<br>sprocket with new<br>one.                                                                                                    | *Don't apply too<br>much THREE<br>BOND when<br>reassembling.                                                                                                    |
|----|----------------------------------------------------------------------------------------------------|----------------------------------------------------------------------------------------------------|----------------------------------------------------------------------------------------------------|----------------------------------------------------------------------------------------------------|
|    | cam carrier. (Don't reuse)                                                                                                    | Is there any contamination or clog visually in the oil<br>line between the sprocket and the camshaft?<br>Remove the sprocket from the camshaft.<br>Is there any contamination or clog visually in the<br>sprocket oil line?<br>Is there any contamination or clog visually in the<br>camshaft oil line? | *Don't apply too<br>much THREE BOND<br>when reassembling.<br>Refer to the applicable<br>section of Service<br>Manual and apply<br>correct type of<br>THREE BOND with<br>proper quantity.<br>*Please do not push in<br>oil filter excessively.<br>The upper end of the<br>oil filter should be<br>flush with the cam<br>carrier.                                                          | Refer to the<br>applicable section<br>of Service Manual<br>and apply correct<br>type of THREE<br>BOND with proper<br>quantity.<br>*Please do not<br>push in oil filter<br>excessively.<br>The upper end of<br>the oil filter should<br>be flush with the<br>cam carrier.<br>Go to step 11.                                  |
| 11 | Check the oil strainer.                                                                                                    | Is there any debris or contamination in the oil strainer on the oil pan?                                                                                                    | In case of a problem,<br>remove the debris and<br>clean it.<br>Change the engine oil.<br>Idle the engine for 5<br>minutes.<br>Change the engine oil<br>and the oil filter.<br>*Don't apply too<br>much THREE BOND<br>when reassembling.<br>Refer to the applicable<br>section of Service<br>Manual and apply<br>correct type of<br>THREE BOND with<br>proper quantity.<br>Go to step 12. | Change the engine<br>oil. Idle the engine<br>for 5 minutes.<br>Change the engine<br>oil and the filter.<br>*Don't apply too<br>much THREE<br>BOND when<br>reassembling.<br>Refer to the<br>applicable section<br>of Service Manual<br>and apply correct<br>type of THREE<br>BOND with proper<br>quantity.<br>Go to step 12. |
| 12 | <ul> <li>Check the learning value.</li> <li>1) Clear the memory by using SSM.</li> <li>2) Turn IG on.</li> <li>3) Read the "VVT Initial Position Learning Value" by using SSM "Work Support". (Refer to 4.2 in Chapter 4)</li> </ul> | Is the following value out of normal range?<br>"VVT Initial Position Learning Value" + "VVT Adv.<br>Ang. Amount"<br>*"VVT Adv. Ang. Amount" is read out in the<br>step 3 of this troubleshooting.<br>*Refer to Chapter 7 which shows a normal range of<br>the learning value.                           | Replace the ECU with<br>a new one.<br>Drive the test driving<br>cycle.<br>END                                                                                                    | END                                                                                                    |

# (2)-4. P0016 for No Learning Value

| Troubleshooting for P0016, 17, 18 or 19 - No.4<br>No learning data: Models for SSM No showing "VVT Initial Position Learning Value"<br>Displayed "VVT Adv. Ang. Amount" at the standard angle is "0 deg.". |                                                                                                    | IMPREZA: 12MY and 13MY<br>XV: 13MY<br>FORESTER 2.5L NA: 11MY, 12MY and<br>13MY                                                                                                    |                                                                                      |                                                                                                    |
|----------------------------------------------------------------------------------------------------|----------------------------------------------------------------------------------------------------|----------------------------------------------------------------------------------------------------|--------------------------------------------------------------------------------------|----------------------------------------------------------------------------------------------------|
|                                                                                                    | Step                                                                                                    | Check                                                                                                    | YES                                                                                  | NO                                                                                                    |
| 1                                                                                                    | Check the DTC                                                                                                    | Is there any DTC other than P0016, 17, 18 or 19?                                                                                                    | Go to the concerned DTC troubleshooting.                                             | Save the FFD.<br>Go to step 2.                                                                                               |
| 2                                                                                                    | Check the engine oil condition.                                                                                                    | Does the oil level gauge show out of range?<br>Is the oil excessively dirty?<br>Is the oil clotted due to use of additives?<br>Is undesignated viscosity oil used?                                                                                                    | Correct the oil level.<br>Replace the engine oil<br>and oil filter.<br>Go to step 3. | Go to step 3.                                                                                                    |
| 3                                                                                                    | Check the chain timing.<br>1) Clear the memory by using<br>SSM.<br>2) Disconnect the oil control<br>valve connector.<br>DTC comes on but there is<br>no problem for this check<br>process.<br>3) Start the engine and<br>check the "VVT Adv. Ang.<br>Amount" at idle within 10<br>sec. from starting the engine<br>by using SSM.<br>(Refer to 4.1 in Chapter 4)                                | <ul> <li>Does "VVT Adv. Ang. Amount" have more than ± 10 deg. difference from the reference value (0 deg.)?</li> <li>Connect the connector after the check.</li> <li>Record the "VVT Adv. Ang. Amount" because the step below uses the value.</li> <li>*Detailed process <ol> <li>Clear the memory by using SSM.</li> <li>Disconnect the applicable AVCS connector which had the DTC.</li> <li>Turn IG on and start monitor the AVCS advance timing value which is the item "VVT Adv. Ang. Amount" in the SSM.</li> <li>Start engine and read out "VVT Adv. Ang. Amount" within 10 sec.</li> <li>(The value changes to "0" after 10 sec.)</li> </ol> </li> </ul> | Correct the chain tim-<br>ing.<br>Go to step 12.                                     | Go to step 4.                                                                                                    |
| 4                                                                                                    | <ul> <li>Replace the oil control valve with a brand new one.</li> <li>Is the car is fixed?</li> <li>1) Replace the oil control valve with a brand new one.</li> <li>2) Clear the memory by using SSM.</li> <li>3) Perform the drive cycle.</li> <li>(Refer to Chapter 5)</li> <li>4) Read the "AVCS diagnostic value" by using SSM. Please refer to Chapter 6 to read out MODE\$06.</li> </ul> | Is the diagnostic value of applicable AVCS ≧<br>1000?<br>If the value is less than 1000, is the value defi-<br>nitely greater than the opposite side AVCS value<br>(more than 1.5 times the opposite side value<br>+100)?<br>SEE "APPENDIX A" AT THE END OF CHAP-<br>TER 3<br>If the value is 0, the diagnosis process has not<br>yet completed. Continue to perform a drive cycle<br>without stopping the engine.<br>* The diagnostic value is updated repeatedly,<br>therefore, please watch it while having an<br>assistant test drive the vehicle.                                                                                                    | Go to step 5.                                                                        | Change the engine<br>oil. Idle the engine<br>for 5minutes.<br>Change the engine<br>oil and the oil filter.<br>Go to step 12. |

| 5 | Check the harness.                                                                                                    | Is there a poor contact among the oil control valve, cam angle sensor, crank angle sensor and ECU?                                                                                                    | Repair the problem.                                                                                  | Go to step 7.  |
|---|----------------------------------------------------------------------------------------------------|----------------------------------------------------------------------------------------------------|----------------------------------------------------------------------------------------------------|----------------|
|   |                                                                                                    | <ul> <li>Is there any damage on the connector pin of oil control valve, cam angle sensor, crank angle sensor or ECU?</li> <li>Are following resistances more than 1Ω?</li> </ul>                                                    | Go to step 6.                                                                                        |                |
|   |                                                                                                    | Between the oil control valve and the ECU.<br>Between the cam angle sensor and the ECU.<br>Between the crank angle sensor and the ECU.                                                                                              |                                                                                                    |                |
|   |                                                                                                    | *Connector Numbers are found in Chapter 8.                                                                                                    |                                                                                                    |                |
| 6 | Is the car is fixed?<br>1) Clear the memory by using                                                                                                    | Is the diagnostic value of applicable AVCS $\geq$ 1000?                                                                                                    | Go to step 7.                                                                                        | Go to step 12. |
|   | <ul> <li>2) Perform the drive cycle.</li> <li>(Refer to Chapter 5)</li> <li>3) Read the "AVCS diagnostic value" by using SSM Place refer to Chapter</li> </ul> | If the value is less than 1000, is the value defi-<br>nitely greater than the opposite side AVCS value<br>(more than 1.5 times the opposite side value<br>+100)?<br>SEE <b>"APPENDIX A"</b> AT THE END OF CHAP-                     |                                                                                                    |                |
|   | 6 to read out MODE\$06.                                                                                                    | If the value is 0, the diagnosis process has not<br>yet completed. Continue to perform a drive cycle<br>without stopping the engine.<br>* The diagnostic value is updated repeatedly,<br>therefore, please watch it while having an |                                                                                                    |                |
| 7 | Check engine oil pressure                                                                                                    | assistant test drive the vehicle.                                                                                                    | Go to step 8                                                                                         | Go to step 8   |
|   | encok engine on pressure.                                                                                                    | specification?                                                                                                    | Replace the chain<br>cover with new one<br>after the inspection is<br>completed.                     |                |
| 8 | Check the oil passage in the chain cover.                                                                                                    | Is there any abnormality of the O-ring for suction<br>port and discharge port of the oil pump?<br>Is there any abnormality of the O-rings for oil<br>passage to both sides of cylinder heads?                                       | Repair the problem.<br>Go to step 9.<br>In case of<br>contamination, replace<br>the chain cover with | Go to step 9.  |
|   |                                                                                                    | Is there any contamination in the oil pump ports?                                                                                                    | new one after the in-<br>spection is completed.                                                      |                |
|   |                                                                                                    | <b>NOTE:</b> Do not disassemble the timing chain cover.                                                                                                    |                                                                                                    |                |
| 9 | Check the camshaft condi-<br>tion.                                                                                                    | Remove the timing chain and rotate camshafts.<br>Compare the rotating friction of all 4 camshafts.                                                                                                    | Replace Cam carrier<br>and camshaft with new<br>one.                                                 | Go to step 10. |
|   |                                                                                                    | Is there particular friction in the camshaft which had DTC?                                                                                                    | Go to step 10.                                                                                       |                |
|   |                                                                                                    | Is there any scratch or damage on the surface of the cam journal?                                                                                                    |                                                                                                    |                |
|   |                                                                                                    | Is any additional resistance felt?                                                                                                    |                                                                                                    |                |
|   |                                                                                                    | Compare the intake camshaft with the exhaust camshaft.                                                                                                    |                                                                                                    |                |
|   |                                                                                                    | Is there any scratch or damage on the surface of the cam journal?                                                                                                    |                                                                                                    |                |

| 10 | Check the oil line<br>between the oil pump and the<br>cam sprocket. | Refer to the applicable section of Service Manual to remove cam carrier.                                                                                                    | In case of a problem,<br>repair the wrong<br>part and replace cam                                                                                                    | *Don't apply too<br>much THREE<br>BOND when                                                                                                    |
|----|---------------------------------------------------------------------|----------------------------------------------------------------------------------------------------|----------------------------------------------------------------------------------------------------|----------------------------------------------------------------------------------------------------|
|    | Replace the oil filter on the cam carrier. (Don't reuse)            | Is there any contamination or clog visually in the<br>cam carrier or cylinder head oil line?<br>Is there any contamination or clog visually in the<br>oil line between the sprocket and the camshaft? | *Don't apply too much<br>THREE BOND when<br>reassembling.                                                                                                    | Refer to the<br>applicable section<br>of Service Manual                                                                                                    |
|    |                                                                     | Remove the sprocket from the camshaft.                                                                                                    | Refer to the applicable section of service                                                                                                    | and apply correct<br>type of THREE<br>BOND with proper                                                                                                    |
|    |                                                                     | Is there any contamination or clog visually in the sprocket oil line?                                                                                                    | manual and apply cor-<br>rect type of THREE<br>BOND with proper                                                                                                    | *Please do not push                                                                                                    |
|    |                                                                     | Is there any contamination or clog visually in the camshaft oil line?                                                                                                    | quantity.<br>*Please do not push in<br>oil filter excessively.                                                                                                    | in oil filter<br>excessively.                                                                                                    |
|    |                                                                     |                                                                                                    | The upper end of the<br>oil filter should be flush<br>with the cam carrier.                                                                                                    | The upper end of<br>the oil filter should<br>be flush with the<br>cam carrier.                                                                                                    |
|    |                                                                     |                                                                                                    | Go to step 11.                                                                                                    | Go to step 11.                                                                                                    |
| 11 | Check the oil strainer.                                             | Is there any debris or contamination in the oil strainer on the oil pan?                                                                                                    | In case of a problem,<br>remove the debris and<br>clean it.                                                                                                    | Change the engine<br>oil. Idle the engine<br>for 5 minutes.                                                                                                    |
|    |                                                                     |                                                                                                    | Change the engine oil.<br>Idle the engine for 5<br>minutes.<br>Change the engine oil<br>and the oil filter.<br>*Don't apply too much<br>THREE BOND when<br>reassembling.<br>Refer to the applicable<br>section of Service<br>Manual and apply<br>correct type of THREE<br>BOND with proper<br>quantity.<br>Go to step 12. | Change the engine<br>oil and the oil filter.<br>*Don't apply too<br>much THREE<br>BOND when<br>reassembling.<br>Refer to the<br>applicable section<br>of Service Manual<br>and apply correct<br>type of THREE<br>BOND with proper<br>quantity.<br>Go to step 12. |
| 12 | Is the car is fixed?                                                | Same DTC reset again?                                                                                                    | Replace the ECU with new one.                                                                                                    | END                                                                                                    |
|    | SSM.                                                                |                                                                                                    | Drive the test driving                                                                                                    |                                                                                                    |
|    | 2) Perform the drive cycle.<br>(Refer to Chapter 5)                 |                                                                                                    | cycle.<br>END                                                                                                    |                                                                                                    |

#### **APPENDIX "A"**

During diagnosis of these AVCS-related DTCs, step 3 (or step 4) begins with the Check question: "Is the diagnostic value of applicable AVCS greater than or equal ( $\geq$ ) to 1000?" The next question is: "If the value is less than 1000, is the value definitely greater than the other AVCS values? What defines "*definitely greater*"? What judgement criteria should be used to determine if the value displayed is OK or NG? The following will help make this step easier to understand and eliminate confusion about this step of the diagnosis.

Use the formula below to determine whether the AVCS value measured is OK (X < Z) or NG (X > Z) by comparing the suspect bank value (X) to the solution value (Z).

#### Formula: (Y) x 1.5 + 100 = Z

- Y= comparison bank
- Z= solution

For this example, we will use the Troubleshooting Chart for P000A / P0011 with the trouble suspected to be on the Bank 1 (P000A) side of the engine.

The following (example) values will be assigned:

- Observed (suspect) Bank 1 SSM (MODE\$06) Value = 900 and we will call that (X).
- Observed (comparison) Bank 2 SSM (MODE\$06) Value = 300 and we will call that (Y).

**Example calculation #1:** X = 900 and Y = 300 (a *large difference* between B1 and B2 values)

Calculation: (Y)  $300 \ge 1.5 + 100 = 550$  (Z). Since (X) 900 is greater than (Z) 550, the result in this example is "**NG**". Therefore, in this example where the value (X) is definitely greater, the Technician should proceed to the next step on the Troubleshooting chart.

For this example, we will use the Troubleshooting Chart for P000C / P0021 with the trouble suspected to be on the Bank 2 (P000C) side of the engine.

The following (example) values will be assigned:

- Observed (suspect) Bank 2 SSM (MODE\$06) Value = 900 and we will call that (X).
- Observed (comparison) Bank 1 SSM (MODE\$06) Value = 800 and we will call that (Y).

**Example calculation #2:** X = 900 and Y = 800 (a *small difference* between B1 and B2 values):

Calculation: (Y) 800 x 1.5 + 100 = 1300 (Z). Since (X) 900 is less than (Z) 1300, the result in this example is "**OK**". Therefore, in this example where the value (X) is not definitely greater, the Technician should proceed with the work described in the "NO" column of the Troubleshooting chart for this test (change oil, idle engine for 5 minutes, change oil again and the oil filter).

#### **CHAPTER 4: Reading SSM Data:**

**4.1- SSM Data Monitor for "VVT Adv. Ang. Amount" or "VVT Initial Position Learning Value".** "VVT Adv. Ang. Amount" for all models

"VVT Initial Position Learning Value" for all models except BRZ

#### (1). SSMIII

All other models  $\rightarrow$  Each System Check  $\rightarrow$  Engine Control System  $\rightarrow$  Current Data Display & Save  $\rightarrow$  Normal sampling

Continued...

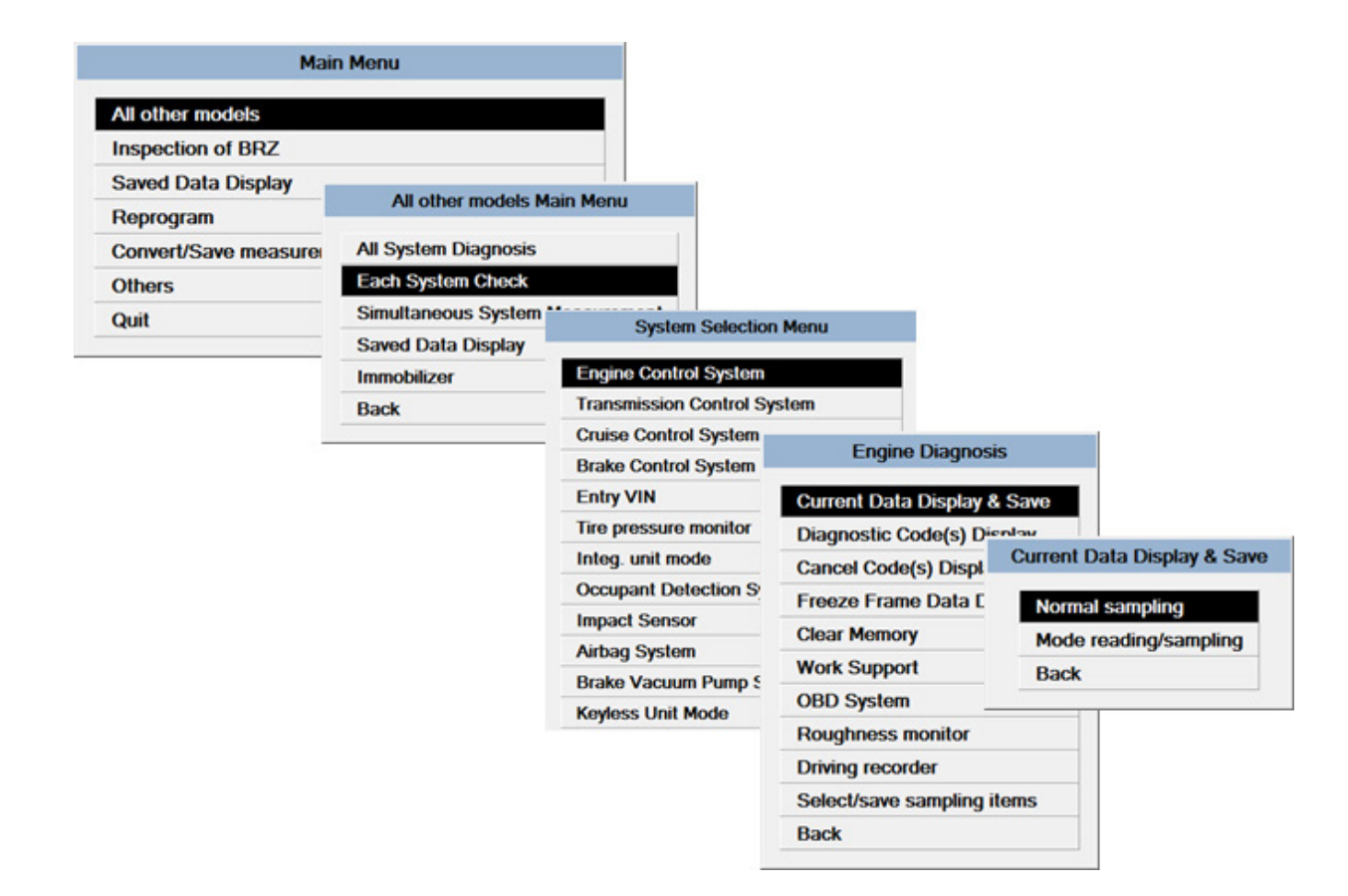

#### "VVT Adv. Ang. Amount" (L&R)

| Item                                   | Value      | Unit | Maximum | Minimum     | Average |
|----------------------------------------|------------|------|---------|-------------|---------|
| RESUME/ACCEL Switch                    | OFF        |      | -       | -           | -       |
| Main Switch                            | OFF        |      | -       | -           | -       |
| □ distance change SW                   | OFF        |      | -       | -           | -       |
| CC Cancel SW                           | OFF        |      | -       | -           | -       |
| □ All Cylinders Fuel cut               | OFF        |      | -       | -           | -       |
| Oil level switch                       | HIGH level |      | -       | -           | -       |
| ELCM switching valve                   | Open       |      | -       | -           | -       |
| ELCM pump                              | OFF        |      | -       | -           | -       |
| TGV Output                             | OFF        |      | -       | -           | -       |
| TGV Drive                              | Close      |      | -       | -           | -       |
| Radiator Fan Relay #1                  | OFF        |      | -       | -           | -       |
| Radiator Fan Relay #2                  | OFF        |      | -       | -           | -       |
| Rear O2 Rich Signal                    | Lean       |      | -       | -           | -       |
| ☑ Coolant Temp.                        | 94         | °C   | 94      | 93          | 93      |
| ☑ VVT Adv. Ang. Amount R               | 0          | deg  | 0       | 0           | 0       |
| VVT Adv. Ang. Amount L                 | 0          | deg  | 0       | 0           | 0       |
| VVT Initial Position Learning Value #1 | 28.9       | °CA  | 28.9    | 28.7        | 28.8    |
| VVT Initial Position Learning Value #2 | 27.9       | °CA  | 28.0    | 27.8        | 27.9    |
| Fuel level resistance                  | 39.0       | ohm  | 39.5    | <b>39.0</b> | 39.0    |
| ALT Duty                               | 35         | %    | 36      | 35          | 35      |
| Alternator control mode                |            |      | -       | -           | -       |
| Mass Air Flow                          | 2.5        | g/s  | 2.8     | 2.5         | 2.6     |
| Throttle Opening Angle                 | 13         | %    | 13      | 13          | 13      |
| □ Ignition timing adv. #1              | 4.5        | •    | 6.5     | 2.5         | 4.0     |
| □ Short term fuel trim B1              | 0.8        | %    | 1.6     | 0.8         | 0.8     |
| Long term fuel trim B1                 | -5.5       | %    | -5.5    | -6.3        | -6.3    |
| Mani. Absolute Pressure                | 33         | kPa  | 34      | 32          | 32      |

### "VVT Initial Position Learning Value" (#1 & #2)

| Item                                     | Value      | Unit | Maximum         | Minimum         | Average          |
|------------------------------------------|------------|------|-----------------|-----------------|------------------|
| RESUME/ACCEL Switch                      | OFF        |      | -               | -               | -                |
| Main Switch                              | OFF        |      | -               | -               | -                |
| □ distance change SW                     | OFF        |      | -               | -               | -                |
| CC Cancel SW                             | OFF        |      | -               | -               | -                |
| □ All Cylinders Fuel cut                 | OFF        |      | -               | -               | -                |
| Oil level switch                         | HIGH level |      | -               | -               | -                |
| ELCM switching valve                     | Open       |      | -               | -               | -                |
| ELCM pump                                | OFF        |      | -               | -               | -                |
| TGV Output                               | OFF        |      | -               | -               | -                |
| TGV Drive                                | Close      |      | -               | -               | -                |
| Radiator Fan Relay #1                    | OFF        |      | -               | -               | -                |
| Radiator Fan Relay #2                    | OFF        |      | -               | -               | -                |
| Rear O2 Rich Signal                      | Lean       |      | -               | -               | -                |
| ☑ Coolant Temp.                          | 94         | °C   | <mark>94</mark> | <mark>93</mark> | <mark>9</mark> 3 |
| ☑ VVT Adv. Ang. Amount R                 | 0          | deg  | 0               | 0               | 0                |
| ☑ VVT Adv. Ang. Amount L                 | 0          | deg  | 0               | 0               | 0                |
| ☑ VVT Initial Position Learning Value #1 | 28.8       | °CA  | 28.9            | 28.7            | 28.8             |
| ☑ VVT Initial Position Learning Value #2 | 27.9       | °CA  | 28.0            | 27.8            | 27.9             |
| Fuel level resistance                    | 39.0       | ohm  | 39.5            | 39.0            | 39.0             |
| ALT Duty                                 | 36         | %    | 36              | 35              | 35               |
| Alternator control mode                  |            |      | -               | -               | -                |
| Mass Air Flow                            | 2.6        | g/s  | 2.8             | 2.5             | 2.6              |
| Throttle Opening Angle                   | 13         | %    | 13              | 13              | 13               |
| □ Ignition timing adv. #1                | 3.5        | •    | 6.5             | 2.5             | 4.0              |
| □ Short term fuel trim B1                | 0.8        | %    | 1.6             | 0.8             | 0.8              |
| Long term fuel trim B1                   | -5.5       | %    | -5.5            | -6.3            | -6.3             |
| Mani. Absolute Pressure                  | 33         | kPa  | 34              | 32              | 32               |

## (2). SSM4:

### **Diagnosis** $\rightarrow$ **Each System** $\rightarrow$ **Engine**

| Start                                                                                                    | Start<br>Disgnosis<br>Select Vehicle | Vehicle specifications<br>VIN<br>454BSANCXG3249244             | Vehicle<br>settings              |    |
|----------------------------------------------------------------------------------------------------|--------------------------------------|----------------------------------------------------------------|----------------------------------|----|
| Immobilizer<br>registration       Immobilizer<br>registration       Immobilizer<br>reg |                                      | Vehicle information<br>Vehicle<br>Model<br>Diagnostic software | Legacy / Outback<br>16MY<br>SSM4 | •  |
|                                                                                                    | 22.75V<br>Piper<br>Project           |                                                                |                                  | ОК |

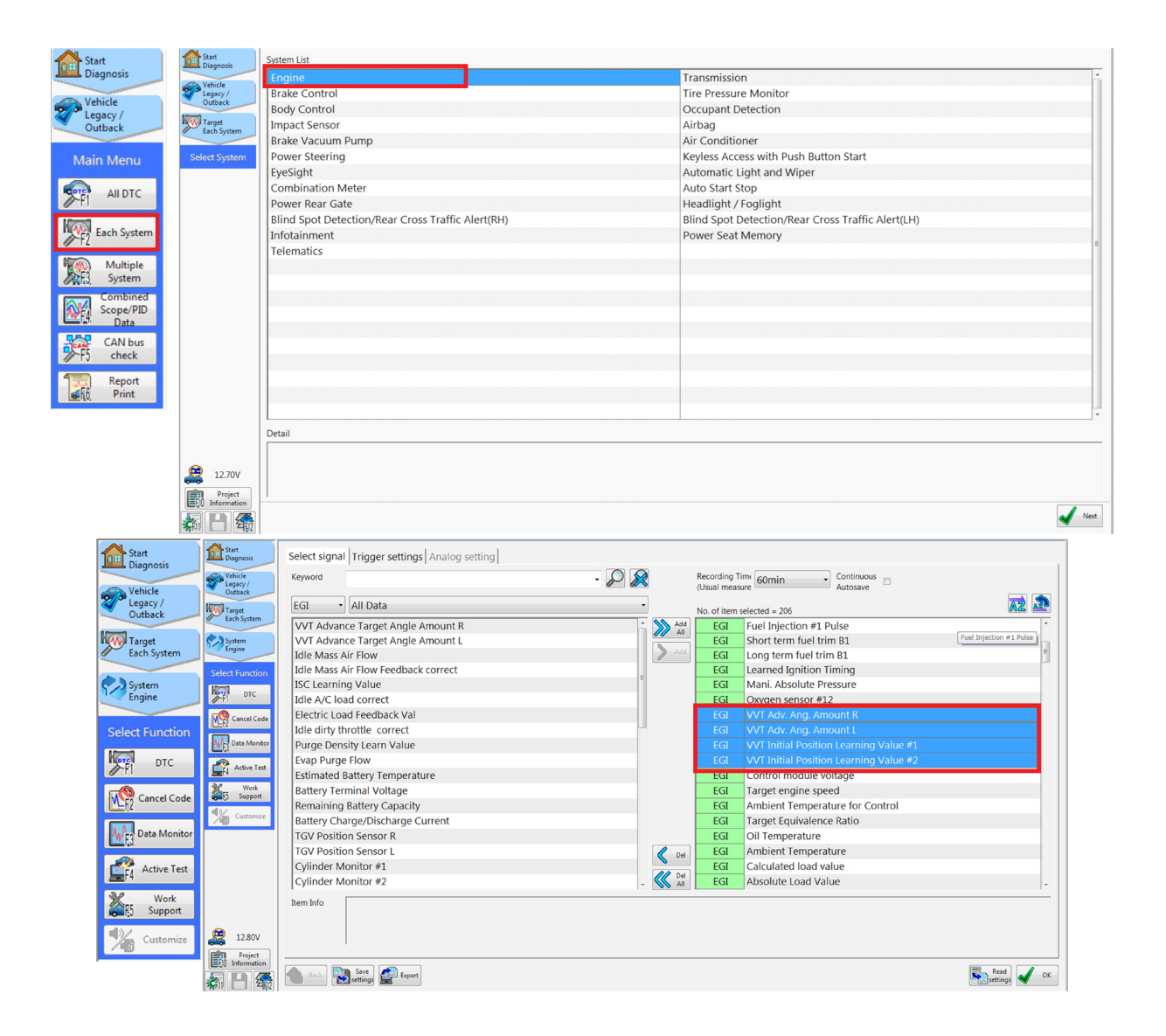

#### "VVT Adv. Ang. Amount" (R & L)

|     | Item                                   | Value | Unit   | Maximum | Minimum | Average |
|-----|----------------------------------------|-------|--------|---------|---------|---------|
| EGI | ELCM switching valve                   | Open  |        | -       | -       | -       |
| EGI | ELCM pump                              | OFF   |        | ш.<br>— | -       | -       |
| EGI | Absolute Evap Sys. Pressure            | 14.8  | psig   | 14.8    | 14.8    | 14.8    |
| EGI | Engine Speed                           | 708   | rpm    | 723     | 692     | 709     |
| EGI | Mass Air Flow                          | 0.35  | lb/min | 0.37    | 0.33    | 0.35    |
| EGI | Vehicle Speed                          | 0     | MPH    | 0       | 0       | 0       |
| EGI | Throttle Opening Angle                 | 13    | %      | 13      | 13      | 13      |
| EGI | Accel. Opening Angle                   | 0.0   | %      | 0.0     | 0.0     | 0.0     |
| EGI | A/F Sensor #1                          | 0.99  |        | 1.01    | 0.98    | 0.99    |
| EGI | Ignition timing adv. #1                | 4.5   | ۰      | 6.0     | 3.5     | 4.5     |
| EGI | Coolant Temp.                          | 219   | °F     | 219     | 219     | 219     |
| EGI | Fuel Injection #1 Pulse                | 2.56  | ms     | 2.56    | 2.56    | 2.56    |
| EGI | Short term fuel trim B1                | 0.0   | %      | 0.0     | 0.0     | 0.0     |
| EGI | Long term fuel trim B1                 | -5.5  | %      | -5.5    | -5.5    | -5.5    |
| EGI | Learned Ignition Timing                | 0.0   | deg    | 0.0     | 0.0     | 0.0     |
| EGI | Mani. Absolute Pressure                | 4.6   | psig   | 4.8     | 4.6     | 4.7     |
| EGI | Oxygen sensor #12                      | 0.155 | V      | 0.155   | 0.150   | 0.155   |
| EGI | VVT Adv. Ang. Amount R                 | 0     | deg    | 0       | 0       | 0       |
| EGI | VVT Adv. Ang. Amount L                 | 0     | deg    | 0       | 0       | 0       |
| EGI | VVT Initial Position Learning Value #1 | 28.9  | °CA    | 28.9    | 28.9    | 28.9    |
| EGI | VVT Initial Position Learning Value #2 | 27.9  | °CA    | 27.9    | 27.9    | 27.9    |
| EGI | Control module voltage                 |       | V      | 12.837  | 12.534  | 12.725  |
| EGI | Target engine speed                    | 700   | rpm    | 700     | 700     | 700     |
| EGI | Ambient Temperature for Control        | 91.4  | °F     | 91.4    | 91.4    | 91.4    |

### "VVT Initial Position Learning Value" (#1 & #2)

|     | Item                                   | Value            | Unit   | Maximum  | Minimum | Average |
|-----|----------------------------------------|------------------|--------|----------|---------|---------|
| EGI | ELCM switching valve                   | Open             |        | -        | -       | -       |
| EGI | ELCM pump                              | OFF              |        | <u> </u> | -       | -       |
| EGI | Absolute Evap Sys. Pressure            | 14.8             | psig   | 14.8     | 14.8    | 14.8    |
| EGI | Engine Speed                           | 687              | rpm    | 1812     | 604     | 898     |
| EGI | Mass Air Flow                          | 0.33             | lb/min | 2.61     | 0.32    | 0.73    |
| EGI | Vehicle Speed                          | 0                | MPH    | 0        | 0       | 0       |
| EGI | Throttle Opening Angle                 | 13               | %      | 22       | 13      | 15      |
| EGI | Accel. Opening Angle                   | 0.0              | %      | 15.7     | 0.0     | 2.6     |
| EGI | A/F Sensor #1                          | 1.00             |        | 1.10     | 0.92    | 1.00    |
| EGI | Ignition timing adv. #1                | 4.0              | ۰      | 14.5     | -1.0    | 6.3     |
| EGI | Coolant Temp.                          | 217              | °F     | 219      | 208     | 214     |
| EGI | Fuel Injection #1 Pulse                | 2.56             | ms     | 6.14     | 2.30    | 3.20    |
| EGI | Short term fuel trim B1                | -0.8             | %      | 7.0      | -9.4    | -0.1    |
| EGI | Long term fuel trim B1                 | -4.7             | %      | 0.8      | -5.5    | -4.1    |
| EGI | Learned Ignition Timing                | 0.0              | deg    | 1.0      | 0.0     | 0.1     |
| EGI | Mani. Absolute Pressure                | 4.8              | psig   | 10.4     | 4.5     | 5.8     |
| EGI | Oxygen sensor #12                      | 0 565            | V      | 0.685    | 0.150   | 0.369   |
| EGI | VVT Adv. Ang. Amount R                 | Vygen sensor #12 | deg    | 24       | -1      | 2       |
| EGI | VVT Adv. Ang. Amount L                 | 0                | deg    | 20       | 0       | 2       |
|     | VVT Initial Position Learning Value #1 | 28.9             | °CA    | 28.9     | 28.8    | 28.9    |
| EGI | VVT Initial Position Learning Value #2 | 27.9             | °CA    | 27.9     | 27.9    | 27.9    |
| EGI | Control module voltage                 | 12.764           | V      | 12.930   | 12.534  | 12.755  |
| EGI | Target engine speed                    | 675              | rpm    | 700      | 625     | 669     |
| EGI | Ambient Temperature for Control        | 91.4             | °F     | 91.4     | 91.4    | 91.4    |

#### 4.2- SSM Work Support Reading "VVT Initial Position Learning Value" for BRZ

### (1). SSMIII

Inspection of BRZ  $\rightarrow$  Each System Check  $\rightarrow$  Engine Control System  $\rightarrow$  Work Support  $\rightarrow$   $\rightarrow$  VVT Initial Position Learning Value Display

| Main I                | Menu                 |                        |         |                              |               |  |
|-----------------------|----------------------|------------------------|---------|------------------------------|---------------|--|
| All other models      |                      |                        |         |                              |               |  |
| Inspection of BRZ     |                      |                        |         |                              |               |  |
| Saved Data Display    | BRZ Main Mer         | nu                     |         |                              |               |  |
| Reprogram             |                      | 12                     |         |                              |               |  |
| Convert/Save measurem | All System Diagnosis |                        |         |                              |               |  |
| Others                | Each System Check    |                        |         |                              |               |  |
| Quit                  | Simultaneous System  | System Selection M     | lenu    |                              |               |  |
|                       | Saved Data Display   | Engine Control Curton  |         |                              |               |  |
|                       | Immobilizer          | Engine Control Syste   | E       | ngine Diagnosis              |               |  |
|                       | Back                 | Transmission Control   |         | 5 5                          |               |  |
|                       |                      | Brake Control System   | Current | Data Display & Save          |               |  |
|                       |                      | Tire pressure monitor  | Diagnos | stic Code(s) Display         |               |  |
|                       |                      | Integ. unit mode       | Cancel  | Code(s) Display              |               |  |
|                       |                      | Occupant Detection !   | Freeze  | Frame Data Display           |               |  |
|                       |                      | Airbag System Cle      | Clear M | Clear Memory                 |               |  |
|                       |                      | Air Condition Suntam   | Work St | upport                       |               |  |
|                       |                      | Air Condition System   | OBD Sy  | stem                         |               |  |
|                       |                      | Power Steering Syste   | Priving | reserver                     |               |  |
|                       |                      | Keyless access syste   | F       | Work Suppo                   | ort           |  |
|                       |                      | OBD System             | : 54    | stem Operation Check M       | ohde          |  |
|                       |                      | Combination meter      |         | C Initial Desition Learni    | ng Value Dicr |  |
|                       |                      | Power Window           | _       | ter Maximosi rosiucin Leanni | ng value Disp |  |
|                       |                      | Remote control starter | En      | uy VIN                       |               |  |
|                       |                      | Kodose Unit Mode       | Ba      | ck                           |               |  |
|                       |                      | Neyless Unit Mode      |         | 1                            |               |  |
|                       |                      | Back                   |         |                              |               |  |

#### VVT Initial Position Learning Value Display for BRZ on SSM III

| Item                               | Value | Unit | Maximum | Minimum | Average      |
|------------------------------------|-------|------|---------|---------|--------------|
| VVT Initial Position Learning Val  | 59.83 | *FR  | 59.83   | 59.83   | 59.83        |
| UVVT Initial Position Learning Val | 58.12 | *FR  | 58.12   | 58.12   | <b>58.12</b> |
| UVVT Ex Initial Position Learning  | 88.46 | *FR  | 88.46   | 88.46   | 88.46        |
| VVT Ex Initial Position Learning   | 87.45 | *FR  | 87.45   | 87.45   | 87.45        |

### (2). SSM4

 $Diagnosis \rightarrow Each \ System \rightarrow Engine \rightarrow Work \ Support \rightarrow VVT \ Initial \ Position \ Learning \ Value \ Display$ 

| Start<br>Diagnosis                     | Select Vehicle  | Vehicle specifications<br>VIN<br>JF1ZCAC12G9603181 | Vehicle<br>settings |    |
|----------------------------------------|-----------------|----------------------------------------------------|---------------------|----|
| registration                           |                 | Vehicle information<br>Vehicle                     | BRZ                 | •  |
| Generic<br>Generic<br>OBDII<br>Reading |                 | Model<br>Diagnostic software                       | 16MY<br>SSM4        | •  |
| EF5 Driving<br>Recorder                |                 |                                                    |                     |    |
|                                        |                 |                                                    |                     |    |
|                                        |                 |                                                    |                     |    |
|                                        | 🧶 14.11V        |                                                    |                     |    |
|                                        | Play<br>Project |                                                    | ✓                   | ок |

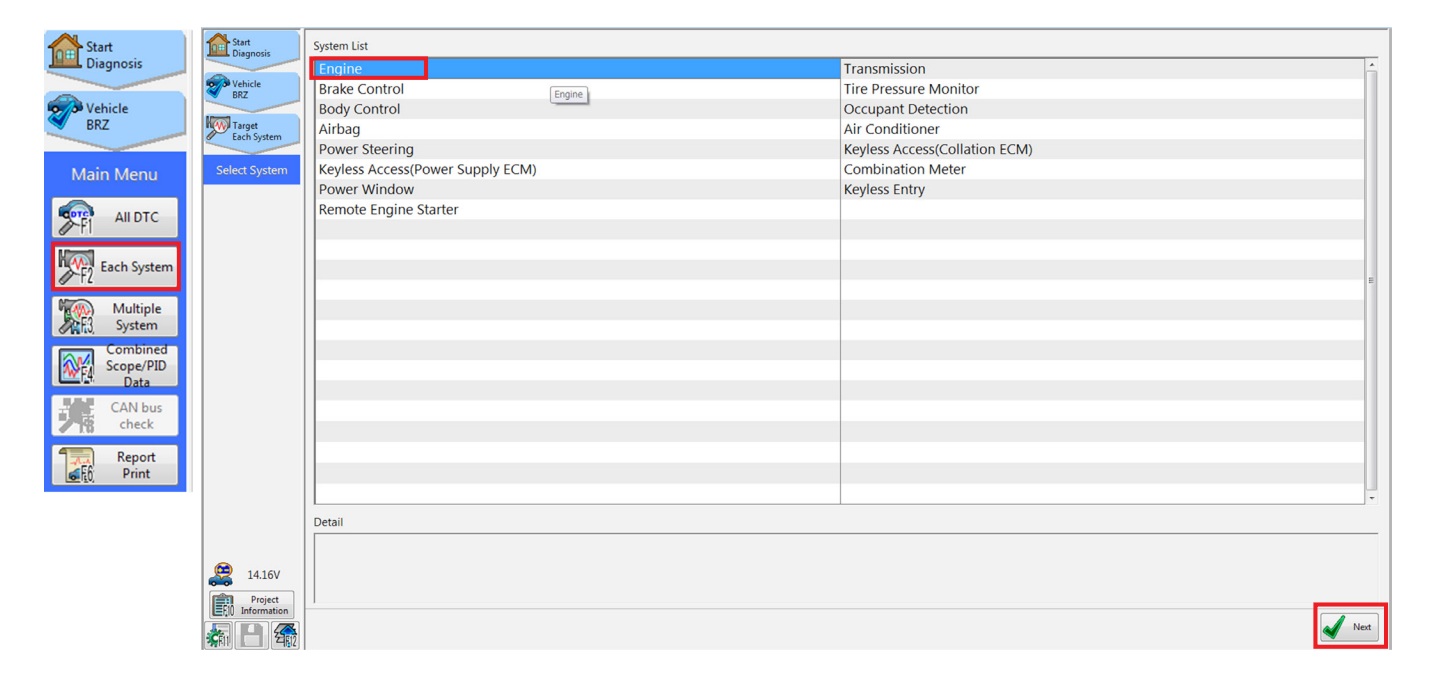

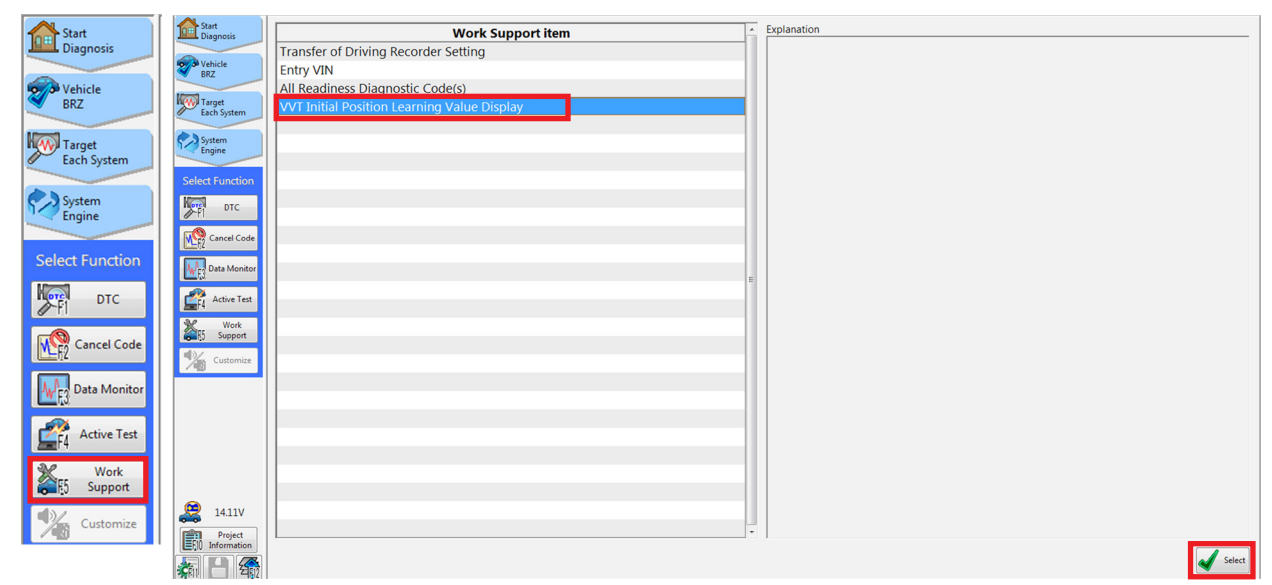

## VVT Initial Position Learning Value for BRZ Using SSM4

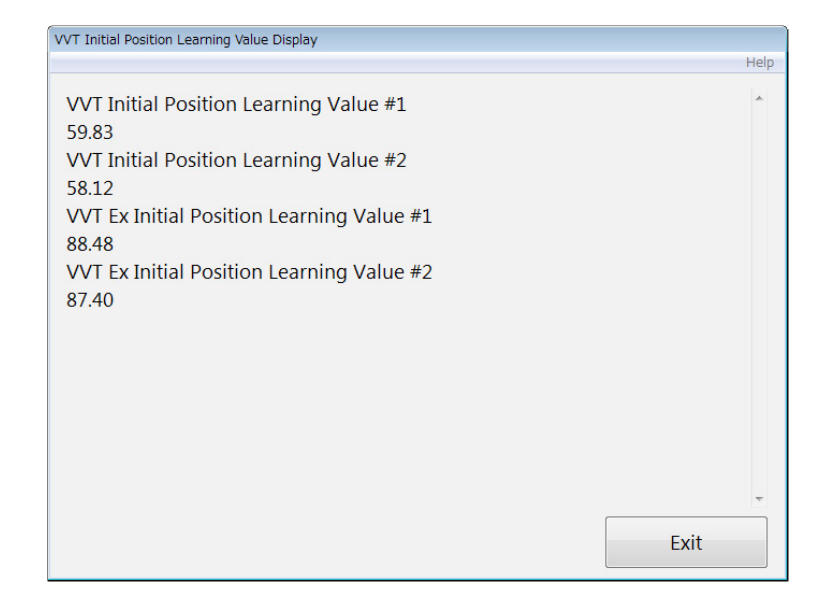

#### **CHAPTER 5:** Drive Cycle for Duplication Test:

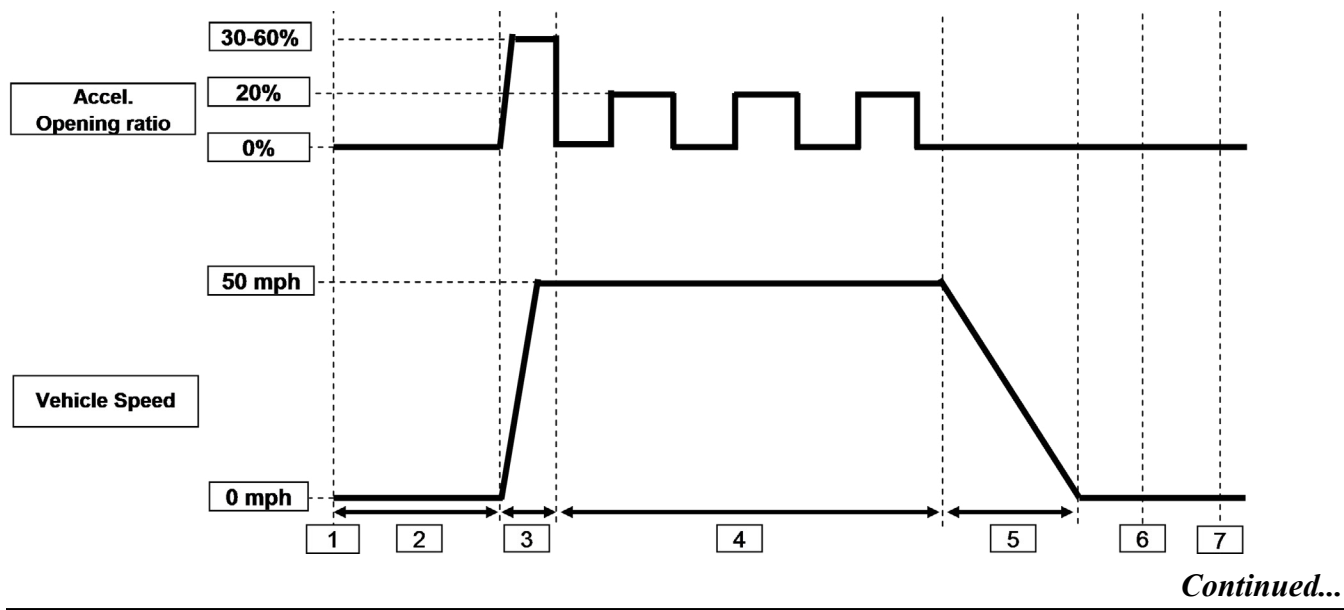

- (1). Clear the memory by using the SSM
- (2). Start the engine in a warmed up condition (coolant temp. should be more than 160 deg.F.).
- (3). Idling the engine for 3 min. or more.
- (4). Accelerate to 50 mph.
- (5). Keep the acceleration pedal at 0% for 5 sec. then move to 20% and hold for 5 seconds. Repeat this mode for 20 minutes or more. The vehicle speed should be kept around 50mph while in this mode.

(The diagnosis process is completed repeatedly during this step. This step requires 2 people. One person should monitor the diagnostic value while another person is performing the driving cycle because the diagnostic value cannot be saved).

- (6). Foot off accelerator pedal (0%) and decelerate for more than 5 seconds. (The learning process is completed during this part).
- (7). Idle the engine and check the SSM data (Initial position learning value, diagnosis value).
- (8). If the SSM shows the data is OK, turn the engine off to finish the procedure.

# \*Remarks:

<sup>+</sup>Acceleration level can be changed depending on the traffic situation.

<sup>+</sup>If no diagnosis data is memorized, perform driving cycle again without turning the engine off.

# CHAPTER 6: OBD MODE \$06 Monitor

Read out diagnosis value of OBD MODE&06 monitor:

Mode\$06 stands for "Test result for continuously and non-continuously monitored system supported" and one of the OBD-II diagnosis modes. It shows diagnosis value "Val.", threshold, "Min.", "Max." and diagnosis test result: "Result".

"MID" stands for OBD Monitor ID and shows items being tested. MID \$35 means Right bank [Bank 1] AVCS test and MID \$36 means Left bank [Bank 2] AVCS test.

"TID" stands for The Test ID which shows specific test item being run. \$8B and \$8C are positive and negative side of the intake AVCS slow response. \$8D and \$8E are positive and negative side of the exhaust AVCS slow response.

While the test is not completed, the Result shows "-". If it is completed, "OK" or "NG" is displayed and the diagnostic test is repeated.

"Min" and "Max" is threshold of normal range. If the diagnosis value is greater than the threshold, then "NG" is displayed and MIL is turned on.

The inspection procedure in this bulletin uses the diagnosis value for judgment of the symptom duplication or completion of the repair because the trouble symptom is intermittent and sometimes hard to duplicate. Threshold value of the diagnosis value for the judgment is newly setup and smaller than the criteria of MIL ON. Therefore, it is possible to judge the trouble even though there is no MIL condition.

For example: the threshold is "4000" deg. in the table described in Chapter 7.3. The judgment criteria in the troubleshooting in Chapter 4 is "1000". That means if the diagnosis value "Val." is greater than 4000, then MIL turns on. However, if the "Val." is greater than 1000, it should be judged failure of the AVCS system. The case completely and constantly failure the "Val." should be greater than 4000, but in the case of intermittent or slightly failure case, it could be between 1000 and 4000. This strategy is able to catch such cases.

#### 6.1- SSM III

Each System Check  $\rightarrow$  Engine Control System  $\rightarrow$  OBD System  $\rightarrow$  Result of on-board monitor test The diagnosis results will be displayed.

|                                         | Main Menu                                 |                                    |                                                                                      |                                                             |
|-----------------------------------------|-------------------------------------------|------------------------------------|--------------------------------------------------------------------------------------|-------------------------------------------------------------|
| All other models                        | All other models Main                     | Menu                               |                                                                                      |                                                             |
| Inspection of BRZ<br>Saved Data Displa  | All System Diagnosis<br>Each System Check | System Se                          | election Menu                                                                        |                                                             |
| Reprogram<br>Reprogram VDC (I           | Simultaneous System N                     | Engine Control S<br>Transmission C | ystem<br>Engine Diagnos                                                              | is                                                          |
| Alliance Vehicle In<br>Convert/Save mea | Immobilizer                               | Cruise Control                     | Current Data Display                                                                 | OBD Menu                                                    |
| Others                                  | Back                                      | Entry VIN                          | Diagnostic Code(s) I<br>Cancel Code(s) Disp                                          | Current Data Display & Save                                 |
|                                         |                                           | Integ. unit mod                    | Freeze Frame Data<br>Clear Memory<br>Work Support<br>OBD System<br>Roughness monitor | Freeze Frame Data Display<br>Diagnostic Code(s) Display     |
|                                         |                                           | Occupant Dete<br>Impact Sensor     |                                                                                      | Clear Diagnostic Code(s)<br>Result of on-board monitor test |
|                                         |                                           | Airbag System<br>Brake Vacuum      |                                                                                      | Temporary Code(s) Inspection                                |
|                                         |                                           | Keyless Unit M                     | Driving recorder<br>Select/save sampline                                             | Getting of vehicle information                              |
|                                         |                                           | Air Suspension                     | Back                                                                                 | Permanent failure code<br>Back                              |

\*For more details, see Chapter 6.3 below.

|                               |                      |              |                   |             | $\leq$          |        |          | $ \longrightarrow $ |
|-------------------------------|----------------------|--------------|-------------------|-------------|-----------------|--------|----------|---------------------|
|                               |                      | Diag         | nostic Va         | alue        | Threshold (MIN) |        |          | Threshold (MAX)     |
| ¢∂SIIBARII Select Monitor Ⅲ - | - DST-i - ABD System |              |                   |             |                 |        |          |                     |
| <u>File View Tool H</u> elp   |                      |              |                   |             | /               | /      |          |                     |
|                               |                      |              | E7                | F8Print     | FIOSI           | E E    | 2 Exit   |                     |
| MID                           | TID                  | ScalingID    | Val.              | Min. 🕫 🗡    | Max.            | Result | <u> </u> |                     |
| \$01                          | \$84                 | \$1E         | 0.00000001        | 0.0000000 1 | 0.00000001      | ОК     |          |                     |
| \$01                          | \$85                 | \$1E         | 0.0000000 [       | 0.0000000 I | 0.0000000 [     | ок     |          |                     |
| \$01                          | \$91                 | \$20         | 0.0000000         | 0.0000000   | 0.0000000       | ок     |          |                     |
| \$01                          | \$92                 | \$10         | 0.000 s           | 0.000 s     | 0.000 s         | ок     |          |                     |
| \$01                          | \$A3                 | \$20         | 0.0000000         | 0.0000000   | 0.0000000       | ок     |          |                     |
| \$01                          | \$A4                 | \$10         | 0.000 s           | 0.000 s     | 0.000 s         | ок     |          |                     |
| \$01                          | \$AC                 | \$10         | 0.000 s           | 0.000 s     | 0.000 s         | ок     |          |                     |
| \$01                          | \$AD                 | \$10         | 0.000 s           | 0.000 s     | 0.000 s         | ОК     |          |                     |
| \$01                          | \$AE                 | \$10         | 0.000 s           | 0.000 s     | 0.000 s         | ок     |          |                     |
| \$01                          | \$AF                 | \$10         | 0.000 s           | 0.000 s     | 0.000 s         | ок     |          |                     |
| \$01                          | \$CD                 | \$20         | 0.0000000         | 0.0000000   | 0.0000000       | ок     |          |                     |
| \$01                          | \$CF                 | \$20         | 0.0000000         | 0.0000000   | 0.0000000       | ок     |          |                     |
| \$01                          | \$DF                 | \$10         | 0.000 s           | 0.000 s     | 0.000 s         | ок     |          |                     |
| \$02                          | \$05                 | \$10         | 0.000 s           | 0.000 s     | 0.000 s         | ок     |          |                     |
| \$02                          | \$06                 | \$10         | 0.448 s           | 0.000 s     | 4.000 s         | ОК     |          |                     |
| \$02                          | \$07                 | \$0B         | 0.000 V           | 0.000 V     | 0.000 V         | ОК     | -        |                     |
| \$02                          | \$08                 | \$0B         | 0.000 V           | 0.000 V     | 0.000 V         | ок     |          |                     |
| \$02                          | \$D1                 | \$10         | 0.000 s           | 0.000 s     | 0.000 s         | ок     |          |                     |
| \$02                          | \$D2                 | \$10         | 4.576 s           | 0.000 s     | 5.504 s         | ОК     |          |                     |
| \$21                          | \$89                 | \$3B         | \$0000            | \$0000      | \$0000          | ОК     |          |                     |
| \$31                          | \$8A                 | \$17         | 36.28 kPa         | 0.00 kPa    | 655.35 kPa      | ок     |          |                     |
| \$35                          | \$8B                 | \$9D         | 148.5*            | 0.0*        | 4000.0*         | ок     |          |                     |
| \$35                          | \$8C                 | \$9D         | -187.0*           | -4000.0*    | 0.0*            | ок     |          |                     |
| \$35                          | \$8D                 | \$9D         | 157.0 <b>*</b>    | 0.0*        | 4000.0*         | ОК     |          |                     |
| \$35                          | \$8E                 | \$9D         | -185.5 *          | -4000.0*    | 0.0*            | ОК     |          |                     |
| <b>\$</b> 35                  | \$D3                 | \$9D         | -2.0 <b>*</b>     | -100.0*     | 100.0*          | ОК     |          |                     |
| \$35                          | \$D5                 | \$9D         | 0.0*              | -10.0 *     | 10.0*           | ОК     |          |                     |
| \$35                          | \$D6                 | \$9D         | 0.0*              | -10.0 *     | 10.0*           | ок     |          |                     |
| 🏂 スタート 🛛 🧭 🎲 🏉 👿 🧿            | SUBARU Select        | Mo 💌 Microso | oft Excel - Book1 |             |                 |        | à 📢      | 4 🛄 🛈 🕵 🖉 🖏 🚱 9.31  |

Normal Range

### 6.2- SSM4

 $Generic \text{ OBDII} \rightarrow Each \text{ System} \rightarrow ECM\text{-}Engine \text{ Control} \rightarrow OBD \text{ Mode test result}$ 

| Start                   | 🛐 SUBARU Select Monito | 🔡 SUBARU Select Monito | or 4 - Select System |                     |
|-------------------------|------------------------|------------------------|----------------------|---------------------|
| Diagnosis               | Start<br>OBD System    | Start<br>OBD System    | System List          |                     |
| 6 Jrnmahilizar          |                        |                        | ECM-EngineControl    | TCM-TransmisCtrl    |
| registration            | Vehicle<br>OBD         | Vehicle<br>OBD         | BECM-B+EnergyCtrl    | DMCM-DriveMotorCtrl |
| Reprogram               | Main Menu              | Target                 | HPCM-HybridPtCtrl    |                     |
| F4 Generic<br>OBDII     | FI All DTC             | Select System          |                      |                     |
| EF5 Driving<br>Recorder | Each System            |                        |                      |                     |
|                         | 1                      |                        |                      | =                   |
|                         |                        |                        |                      |                     |
|                         |                        |                        |                      |                     |
|                         |                        |                        |                      |                     |
|                         |                        |                        |                      |                     |
|                         |                        |                        |                      |                     |
|                         |                        |                        |                      |                     |
|                         |                        |                        |                      | ▼                   |
|                         |                        |                        | Detail               |                     |
|                         |                        |                        |                      |                     |
|                         |                        |                        |                      |                     |
|                         |                        | Project<br>Information |                      |                     |
|                         |                        |                        | TED Back             | Next                |

\*For more details, see Chapter 6.3 below.

|                        |                           |                            |            |           |                      | <            | lormal Range | >          |
|------------------------|---------------------------|----------------------------|------------|-----------|----------------------|--------------|--------------|------------|
|                        |                           |                            |            | Diagno    | stic Value           | Threshold (M | N) Threst    | nold (MAX) |
| SUBARU Select Mon      | itor 4 - On-board monitor | r test result - ECM-Engine | Control    |           |                      |              | -            |            |
| Start<br>OBD System    | MID                       | TID                        | Scaling ID | Value     | Unit                 | Minimum      | Maximum      | Result ^   |
|                        | \$01                      | \$AF                       | \$10       | 0.001     | S                    | 0.000        | 0.200        | ОК         |
| Vehicle<br>OBD         | \$01                      | \$CD                       | \$20       | 9.7968750 |                      | 1.8242188    | 255.9960938  | OK         |
|                        | \$01                      | \$CF                       | \$20       | 0.0078125 |                      | 0.0000000    | 0.0703125    | ОК         |
| Target<br>Each System  | \$02                      | \$05                       | \$10       | 0.064     | S                    | 0.000        | 0.480        | OK         |
| N. Catan               | \$02                      | \$06                       | \$10       | 0.352     | S                    | 0.000        | 4.000        | OK –       |
| ECM-EngineCo           | \$02                      | \$07                       | \$0B       | 0.000     | V                    | 0.000        | 0.150        | OK         |
| ntrol                  | \$02                      | \$08                       | \$0B       | 0.817     | V                    | 0.550        | 65.535       | OK         |
| Select Function        | \$02                      | \$D1                       | \$10       | 0.864     | S                    | 0.000        | 4.000        | OK         |
| Data Monitor           | \$02                      | \$D2                       | \$01       | 98        |                      | 0            | 3750         | OK         |
|                        | \$21                      | \$89                       | \$20       | 0.1484375 |                      | 0.0000000    | 8.0000000    | OK         |
| DTC                    | \$31                      | \$8A                       | \$17       | 4,17      | psi                  | 0.36         | 95.03        | ОК         |
| OBD Mode               | \$35                      | \$8B                       | \$9D       | 726.0     | ¢                    | 0.0          | 4000.0       | OK 📲       |
| test results           | \$35                      | \$8C                       | \$9D       | -788.5    | <b>R</b>             | -4000.0      | 0.0          | ОК         |
| On-Board               | \$35                      | \$D5                       | \$9D       | 3.0       | <ul> <li></li> </ul> | -10.0        | 10.0         | ОК         |
| F4 System Test         | \$36                      | \$8B                       | \$9D       | 657.0     | ۲.                   | 0.0          | 4000.0       | ОК         |
| 5 Information          | \$36                      | \$8C                       | \$9D       | -671.5    | < .                  | -4000.0      | 0.0          | ОК         |
| Permanent              | \$36                      | \$D5                       | \$9D       | 3.0       | ć                    | -10.0        | 10.0         | ОК         |
| ≫F6 DTC                | \$3C                      | \$C1                       | \$FE       | -0.43     | psi                  | -1.19        | -0.03        | ОК         |
|                        | \$3C                      | \$C2                       | \$FE       | -0.44     | psi                  | -0.62        | 1.19         | ОК         |
|                        | \$3C                      | \$C3                       | \$FE       | 0.00      | psi                  | -1.19        | 0.05         | OK         |
|                        | \$3C                      | \$C4                       | \$FE       | -0.44     | psi                  | -0.62        | -0.18        | OK         |
|                        | \$3C                      | \$C5                       | \$FE       | 0.04      | psi                  | 0.03         | 1.19         | OK         |
|                        | \$3C                      | \$C6                       | \$35       | 134.27    | S                    | 27.52        | 655.35       | OK         |
|                        | \$3C                      | \$C7                       | \$FE       | 0.00      | psi                  | -1.19        | 0.05         | ОК         |
| <b>(1)</b>             | \$3C                      | \$C8                       | \$FE       | -0.45     | psi                  | -0.70        | -0.17        | ОК         |
| 12.02V                 | \$3C                      | \$C9                       | \$FE       | 0.00      | psi                  | -1.19        | 0.14         | OK 🛫       |
| Project<br>Information |                           |                            |            |           | -                    |              |              |            |

#### Continued...

Check the diagnosis value "Val." as described the troubleshooting in the 4th chapter. If the value is greater than 1000 then it judges failure.

# (1). 2.0L Turbo and 2.0 NA Models \*Intake <u>AND</u> Exhaust AVCS-equipped models

|            |         |   |      |      | Diagno        | osis Value | No | Normal Range (Threshol |       |        |  |
|------------|---------|---|------|------|---------------|------------|----|------------------------|-------|--------|--|
|            |         |   |      |      |               |            |    |                        |       |        |  |
|            |         |   | MID  | TID  | Scaling<br>ID | Val.       |    | Min.                   | Max.  | Result |  |
|            |         | + | \$35 | \$8B | \$9D          | 148.5°     |    | 0.0°                   | 4000° | OK     |  |
| Right Bank | INTARE  | - | \$35 | \$8C | \$9D          | -187.0°    |    | -4000°                 | 0.0°  | OK     |  |
| Dalik I    | EXHAUST | + | \$35 | \$8D | \$9D          | 157.0°     |    | 0.0°                   | 4000° | OK     |  |
|            |         | - | \$35 | \$8E | \$9D          | -185.5°    |    | -4000°                 | 0.0°  | OK     |  |
|            |         | + | \$36 | \$8B | \$9D          | 162.0°     |    | 0.0°                   | 4000° | OK     |  |
| Left Bank  | INTARE  | - | \$36 | \$8C | \$9D          | -154.0°    |    | -4000°                 | 0.0°  | OK     |  |
| Dailk Z    | гунанст |   | \$36 | \$8D | \$9D          | 155.0°     |    | 0.0°                   | 4000° | OK     |  |
|            | ENHAUST | - | \$36 | \$8E | \$9D          | -169.5°    |    | -4000°                 | 0.0°  | OK     |  |

\*Diagnostic values listed here are just examples

# (2). LEGACY / OUTBACK 2.5L NA, FORESTER 2.5L NA

\* Intake <u>ONLY</u> AVCS equipped models

|            | Diagnosis Value |   |      |      |               |                |        |       | (Threshol | d) |
|------------|-----------------|---|------|------|---------------|----------------|--------|-------|-----------|----|
|            |                 |   |      |      |               | $\overline{\}$ |        | / _/  | /         |    |
|            |                 |   | MID  | TID  | Scaling<br>ID | Val.           | Min.   | Max.  | Result    |    |
| Right Bank |                 | + | \$35 | \$8B | \$9D          | 148.5°         | 0.0°   | 4000° | OK        |    |
| Bank 1     | INTAKE          | - | \$35 | \$8C | \$9D          | -187.0°        | -4000° | 0.0°  | OK        |    |
| Left Bank  | INTAKE          | + | \$36 | \$8B | \$9D          | 162.0°         | 0.0°   | 4000° | OK        |    |
| Bank 2     |                 | - | \$36 | \$8C | \$9D          | -154.0°        | -4000° | 0.0°  | 0K        |    |

\*Diagnostic values listed here are just examples

#### **CHAPTER 7: AVCS Initial Learning Value**

If the "VVT Initial Position Learning Value" is within the normal range, the chain timing is correct. The normal range is + and – 10deg from the Standard angle.

|                  |          |      | Norma | Standard |       |          |         |  |
|------------------|----------|------|-------|----------|-------|----------|---------|--|
| Model            |          | INT  | AKE   | EXH/     | AUST  | ΙΝΙΤΛΙΖΕ | EXHAUST |  |
|                  |          | Min. | Max.  | Min.     | Max.  | INTARE   |         |  |
| LEGACY / OUTBACK | 2.5L NA  | 21.5 | 41.5  | -        | -     | 31.5     | -       |  |
| FORESTER         | 2.5L NA  | 21.5 | 41.5  | -        | -     | 31.5     | -       |  |
| FORESTER         | 2.0L DIT | 68.0 | 88.0  | 97.0     | 117.0 | 78.0     | 107.0   |  |
| WRX              | 2.0L DIT | 68.5 | 88.5  | 98.5     | 118.5 | 78.5     | 108.5   |  |
| IMPREZA / XV     | 2.0L NA  | 50.5 | 70.5  | 79.5     | 99.5  | 60.5     | 89.5    |  |
| BRZ              | 52.0     | 72.0 | 78.0  | 98.0     | 62.0  | 88.0     |         |  |

| Model              | MY                                      |                      | Description                           | ECU       |     | Bulkhead connector |       |          | Sensor / Actuator |        |
|--------------------|-----------------------------------------|----------------------|---------------------------------------|-----------|-----|--------------------|-------|----------|-------------------|--------|
|                    |                                         |                      |                                       | Connector | Pin | Conne              | ector | Pin      | Connector         | Pin    |
| IMPREZA/           | EXC. HEV<br>12MY<br>13MY<br>14MY        |                      | Intake oil control solenoid (LH)      | B134      | 17  | B21                | E2    | 32       | E37               | 1      |
|                    |                                         |                      | Intake oil control solenoid (RH)      | B134      | 34  | B21                | E2    | 21       | E38               | 1      |
|                    |                                         |                      | Exhaust oil control solenoid (LH)     | B134      | 5   | B21                | E2    | 42       | E66               | 1      |
|                    |                                         |                      | Exhaust oil control solenoid (RH)     | B134      | 7   | B21                | E2    | 7        | E63               | 1      |
|                    |                                         |                      | Intake camshaft position sensor (LH)  | B137      | 16  | B21                | E2    | 13       | E35               | 2      |
|                    |                                         |                      | Intake camshaft position sensor (RH)  | B137      | 24  | B21                | E2    | 2        | E36               | 2      |
|                    |                                         |                      | Exhaust camshaft position sensor (LH) | B137      | 29  | B21                | E2    | 26       | E65               | 2      |
|                    |                                         |                      | Exhaust camshaft position sensor (RH) | B137      | 23  | B21                | E2    | 15       | E62               | 2      |
|                    |                                         |                      | Crankshaft position sensor            | B137      | 17  | B21                | E2    | 3        | E10               | 1      |
| XV                 | EXC. HEV<br>15MY<br>HEV<br>14MY<br>15MY |                      | Intake oil control solenoid (LH)      | B134      | 16  | B21                | E2    | 33       | E37               | 2      |
|                    |                                         |                      | Intake oil control solenoid (RH)      | B134      | 17  | B21                | E2    | 22       | E38               | 2      |
|                    |                                         |                      | Exhaust oil control solenoid (LH)     | B134      | 5   | B21                | E2    | 43       | E66               | 2      |
|                    |                                         |                      | Exhaust oil control solenoid (RH)     | B134      | 7   | B21                | E2    | 17       | E63               | 2      |
|                    |                                         |                      | Intake camshaft position sensor (LH)  | B136      | 15  | B21                | E2    | 13       | E35               | 2      |
|                    |                                         |                      | Intake camshaft position sensor (RH)  | B136      | 26  | B21                | E2    | 2        | E35               | 2      |
|                    |                                         |                      | Exhaust camshaft position sensor (LH) | B136      | 25  | B21                | E2    | 26       | E65               | 2      |
|                    |                                         |                      | Exhaust camshaft position sensor (RH) | B136      | 14  | B21                | E2    | 15       | E62               | 2      |
|                    |                                         |                      | Crankshaft position sensor            | B136      | 16  | B21                | E2    | 3        | E10               | 1      |
| LEGACY/<br>Outback | 2.5L                                    | 13MY<br>14MY         | Crankshaft position sensor            | B136      | 16  | B21                | E2    | 3        | E10               | 1      |
|                    |                                         |                      | Intake oil control solenoid (LH)      | B134      | 16  | B21                | E2    | 33       | E37               | 2      |
|                    |                                         |                      | Intake oil control solenoid (RH)      | B134      | 17  | B21                | E2    | 22       | E38               | 2      |
|                    |                                         |                      | Intake camshaft position sensor (LH)  | B136      | 15  | B21                | E2    | 13       | E35               | 2      |
|                    |                                         |                      | Intake camshaft position sensor (RH)  | B136      | 26  | B21                | E2    | 2        | E36               | 2      |
|                    |                                         |                      | Crankshaft position sensor            | E158      | 40  | -                  | -     | -        | E10               | 1      |
|                    |                                         | 15MY<br>16MY         | Intake camshaft position sensor RH    | E158      | 54  | -                  | -     | -        | E36               | 2      |
|                    |                                         |                      | Intake camshaft position sensor LH    | E158      | 41  | -                  | -     | -        | E35               | 2      |
|                    |                                         |                      | Intake oil control solenoid RH        | E158      | 20  | -                  | -     | -        | E38               | 2      |
|                    |                                         |                      | Intake oli control solehold LH        | E158      | 6   | -                  | -     | -        | E37               | 2      |
|                    | 2.5L                                    | 11MY<br>12MY<br>13MY | Grankshalt position sensor            | B137      | 17  | BZ1                | EZ    | 3        | EIU               |        |
|                    |                                         |                      |                                       | D134      | 24  | DZ I<br>DO 1       | E2    | 32<br>01 | E37               | 1      |
| FORESTER           |                                         |                      | Intake on control solenoid (RH)       | D134      | 34  | BZ I<br>PO 1       | E2    | 10       | E30               | 1<br>0 |
|                    |                                         |                      |                                       | D107      | 24  | D21                | E2    | 13       | E30<br>E26        | 2      |
|                    |                                         | 14MY<br>15MY<br>16MY | Crankshaft position sensor            | B136      | 16  | DZT                | LZ    | 2        | E10               | - 1    |
|                    |                                         |                      | Intake oil control solenoid (LH)      | B13/      | 16  | _                  |       |          | E10<br>E37        | 2      |
|                    |                                         |                      | Intake oil control solenoid (BH)      | B134      | 17  | _                  |       |          | E37               | 2      |
|                    |                                         |                      | Intake camshaft position sensor (LH)  | B136      | 15  | -                  | -     | -        | E35               | 2      |
|                    |                                         |                      | Intake camshaft position sensor (BH)  | B136      | 26  | -                  | -     | -        | E36               | 2      |
|                    |                                         |                      | Crankshaft position sensor            | E158      | 19  | _                  | -     | -        | E00               | 2      |
|                    | 2.0L<br>Dit                             | 14MY<br>15MY<br>16MY | Intake camshaft position sensor (I H) | F158      | 21  | -                  | -     | -        | F35               | 2      |
|                    |                                         |                      | Intake camshaft position sensor (BH)  | E158      | 20  | -                  | -     | -        | E36               | 2      |
|                    |                                         |                      | Exhaust camshaft position sensor (LH) | E158      | 33  | -                  | -     | -        | E65               | 2      |
|                    |                                         |                      | Exhaust camshaft position sensor (BH) | E158      | 32  | -                  | -     | -        | E62               | 2      |
|                    |                                         |                      | Intake oil control solenoid (LH)      | E159      | 15  | -                  | -     | -        | E37               | 2      |
|                    |                                         |                      | Intake oil control solenoid (RH)      | E159      | 7   | -                  | -     | -        | E38               | 2      |
|                    |                                         |                      | Exhaust oil control solenoid (LH)     | E159      | 31  | -                  | -     | -        | E66               | 2      |
|                    |                                         |                      | Exhaust oil control solenoid (RH)     | E159      | 23  | -                  | -     | -        | E63               | 2      |
|                    |                                         |                      |                                       |           | •   |                    |       |          | ~ ~               |        |

| Model              | BAX.                         | Description                           | ECU       |     | Bulkhead connector |   |     | Sensor / Actuator |     |
|--------------------|------------------------------|---------------------------------------|-----------|-----|--------------------|---|-----|-------------------|-----|
|                    | IVI Y                        |                                       | Connector | Pin | Connector Pin      |   | Pin | Connector         | Pin |
| WRX<br>2.0L<br>DIT | 15MY<br>16MY                 | Crankshaft position sensor            | E158      | 19  | -                  | - | -   | E10               | 2   |
|                    |                              | Intake camshaft position sensor (LH)  | E158      | 21  | -                  | - | -   | E35               | 2   |
|                    |                              | Intake camshaft position sensor (RH)  | E158      | 20  | -                  | - | -   | E36               | 2   |
|                    |                              | Exhaust camshaft position sensor (LH) | E158      | 33  | -                  | - | -   | E65               | 2   |
|                    |                              | Exhaust camshaft position sensor (RH) | E158      | 32  | -                  | - | -   | E62               | 2   |
|                    |                              | Intake oil control solenoid (LH)      | E159      | 15  | -                  | - | -   | E37               | 2   |
|                    |                              | Intake oil control solenoid (RH)      | E159      | 7   | -                  | - | -   | E38               | 2   |
|                    |                              | Exhaust oil control solenoid (LH)     | E159      | 31  | -                  | - | -   | E66               | 2   |
|                    |                              | Exhaust oil control solenoid (RH)     | E159      | 23  | -                  | - | -   | E63               | 2   |
| BRZ<br>2.0L        | 13MY<br>14MY<br>15MY<br>16MY | Crankshaft position sensor            | A34       | 16  | -                  | - | -   | C33               | 2   |
|                    |                              | Intake camshaft position sensor (LH)  | A34       | 15  | -                  | - | -   | C26               | 2   |
|                    |                              | Intake camshaft position sensor (RH)  | A34       | 26  | -                  | - | -   | C12               | 2   |
|                    |                              | Exhaust camshaft position sensor (LH) | A34       | 25  | -                  | - | -   | C25               | 2   |
|                    |                              | Exhaust camshaft position sensor (RH) | A34       | 14  | -                  | - | -   | C6                | 2   |
|                    |                              | Intake oil control solenoid (LH)      | A36       | 16  | -                  | - | -   | C24               | 2   |
|                    |                              | Intake oil control solenoid (RH)      | A36       | 17  | -                  | - | -   | C7                | 2   |
|                    |                              | Exhaust oil control solenoid (LH)     | A36       | 5   | -                  | - | -   | C23               | 2   |
|                    |                              | Exhaust oil control solenoid (RH)     | A36       | 7   | -                  | - | -   | C5                | 2   |

#### **IMPORTANT REMINDERS:**

- SOA strongly discourages the printing and/or local storage of service information as previously released information and electronic publications may be updated at any time.
- Always check for any open recalls or campaigns anytime a vehicle is in for servicing.
- Always refer to STIS for the latest service information before performing any repairs.